# Солнечныи гибридный батарейно-сетевой инвертор SILA HYBRID 3Kw

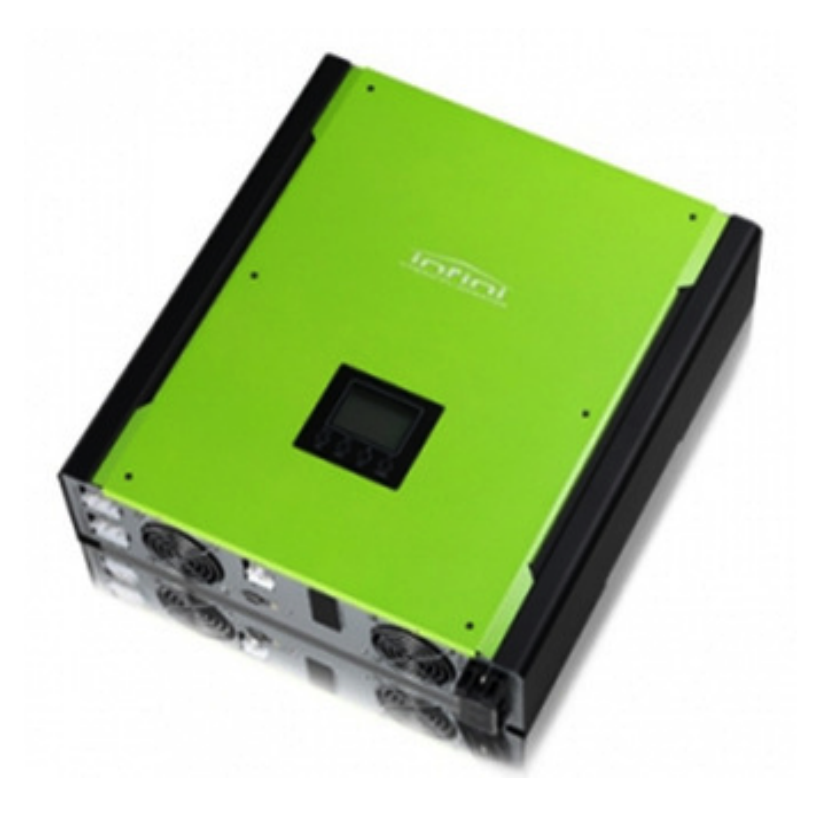

# Руководство пользователя

000 "СИЛА"

2015

www.sila-ups.ru

# Содержание

| 1. Введение                                                | 4  |
|------------------------------------------------------------|----|
| 2. Требования по технике безопасности                      | 5  |
| 3. Распаковка и краткий обзор аппарата                     | 6  |
| 3-1. Комплектация прибора                                  | 6  |
| 3-2. Краткий обзор продукта                                | 6  |
| 3-3. Защитные и сервисные функции инвертора                | 7  |
| 4. Инструкции по установке                                 | 7  |
| 4-1. Выбор местоположения для установки                    | 7  |
| 4-2. Установка инвертора                                   | 8  |
| 5. Подключение к электросети                               | 9  |
| 5-1. Подготовка к подключению                              | 9  |
| 5-2. Соединение с сетью переменного тока                   | 9  |
| 6. Подключение солнечной батареи                           |    |
| 7. Подключение аккумуляторной батареи                      |    |
| 8. Подключение нагрузки (Выход переменного тока)           | 11 |
| 9. Коммуникации                                            |    |
| 10. Ввод в эксплуатацию                                    |    |
| 11. Начальная настройка                                    | 14 |
| 10. Эксплуатация                                           |    |
| 10-1. Интерфейс управления                                 |    |
| 10-2. Отображение информации на ЖК дисплее                 |    |
| 10-3 Назначение клавиш                                     | 27 |
| 10-4 Навигация в меню запроса                              |    |
| Процедура настройки дисплея                                |    |
| 10-5 Режим работы и отображения                            |    |
| Режим работы параллельно с сетью и резервированием         |    |
| Работа в режиме инвертора                                  |    |
| Режим байпаса                                              |    |
| Режим ожидания:                                            |    |
| 13. Процесс заряда батареи                                 |    |
| 14. Обслуживание и чистка                                  |    |
| Обслуживание АБ                                            |    |
| 15. Устранение неисправностей                              | 40 |
| 14. Технические характеристики                             | 44 |
| 14-1. Перегрузочная способность в различных режимах работы | 44 |
| 14-2. Спецификация                                         | 45 |
| Режим работы кулера:                                       |    |
| 15. Условия гарантии                                       | 47 |

### 1. Введение

Данный гибридный фотоэлектрический инвертор предназначен для обеспечения электроэнергией подключенных нагрузок путем использования фотоэлектрической энергии, энергии аккумулятора и энергии электрической сети. При достаточной выработке фотоэлектрической энергии он обеспечивает питание подключенных нагрузок энергией солнечных батарей, подачу энергии в электросеть и зарядку аккумулятора. Если для питания подключенных нагрузок будет недостаточно вырабатываемой фотоэлектрической энергии, инвертор выполнит дополнительное преобразование энергии электрической сети.

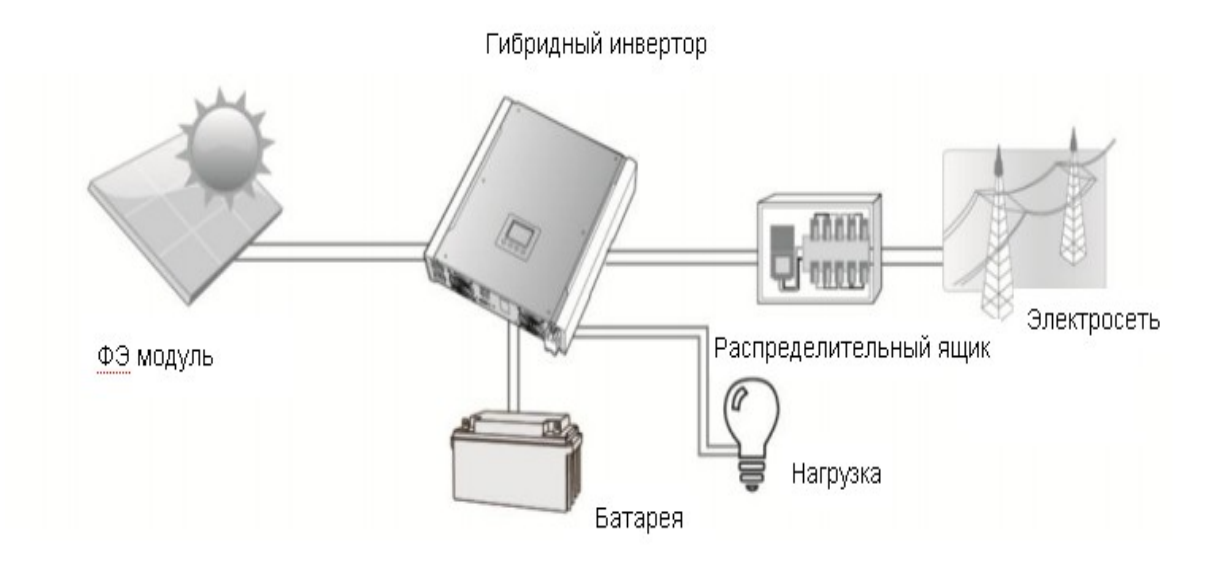

#### Рис. 1. Базовая схема гибридной фотоэлектрической системы

В зависимости от ситуации, данный гибридный инвертор обеспечивает непрерывное питание нагрузки за счет энергии фотоэлектрических солнечных модулей (ФЭМ), аккумулятора и электрической сети. Когда входное напряжение в точке максимальной мощности (ТММ) фотоэлектрических модулей находится в диапазоне от 150 до 500 В постоянного тока, данный инвертор способен генерировать электроэнергию для подачи в электрическую сеть и зарядки аккумулятора. Данный инвертор совместим только с монокристаллическими и поликристаллическими солнечными модулями. Не подключайте к инвертору фотоэлектрические батареи каких-либо других типов, кроме названных выше. На рис. 1 представлена упрощенная схема типичного подключения гибридного инвертора в системе электроснабжения.

**Примечание**: При снижении входного напряжения солнечной батареи (СБ) ниже 250 В, мощность инвертора также снижается.

### 2. Требования по технике безопасности

Перед использованием инвертора, пожалуйста, прочитайте все инструкции и предостерегающие знаки на инверторе и в данной инструкции. Храните инструкцию в легкодоступном месте.

Данное руководство предназначено только для специалистов. Описанные в руководстве задачи могут выполняться только компетентным персоналом.

#### Общие меры предосторожности -

#### Используемые обозначения:

**ПРЕДУПРЕЖДЕНИЕ!:** Предупреждения описывают ситуации, способные привести к травмам и телесным повреждениям;

ОСТОРОЖНО! Предостережения описывают ситуации, способные повредить данное устройство или другое подключенное оборудование.

|          | <b>ПРЕДУПРЕЖДЕНИЕ!</b> Прежде, чем установить и использовать этот инвертор, прочитайте все инструкции и предостерегающие отметки на инверторе и во всех соответствующих разделах этого руководства.                                                                                                    |
|----------|----------------------------------------------------------------------------------------------------|
|          | <b>ПРЕДУПРЕЖДЕНИЕ!</b> Обычно заземленные проводники могут лишиться заземления и находиться под напряжением в случае индикации повреждения контура заземления.                                                                                                    |
|          | <b>ПРЕДУПРЕЖДЕНИЕ!</b> Аппарат достаточно тяжелый, для его подъема требуется не меньше двух человек.                                                                                                    |
|          | <b>ОСТОРОЖНО!</b> Во избежание риска поражения электрическим током, сертифицирован-<br>ные специалисты должны отключить подачу переменного и постоянного напряжения на<br>инвертор перед тем, как осуществлять техническое обслуживание или работу с любыми<br>цепями, соединенными с инвертором. Выключение инвертора органами управления не<br>уменьшает риск поражения током. Внутренние конденсаторы могут оставаться под напря-<br>жением в течение 5 минут после отключения всех источников питания. |
|          | <b>ОСТОРОЖНО:</b> Не пытайтесь разобрать инвертор самостоятельно. Аппарат не содержит частей и деталей, которые может обслуживать и ремонтировать пользователь. Попытка самостоятельно ремонтировать инвертор может вызвать риск поражения электрическим током или возгорания, и освобождает изготовителя от гарантий.                                                                                                    |
|          | <b>ОСТОРОЖНО:</b> Во избежания риска возгорания и удара током, удостоверьтесь, что теку-<br>щая электропроводка находится в хорошем состоянии, и используются провода доста-<br>точного сечения. Не эксплуатируйте инвертор с поврежденной или нестандартной провод-<br>кой.                                                                                                    |
|          | <b>ОСТОРОЖНО:</b> При высокой температуре окружающей среды теплоотвод этого инвертора мог быть достаточно горячим, чтобы вызвать ожоги кожи при случайном прикосновении. Убедитесь, что инвертор установлен вдали от мест, где часто проходят люди.                                                                                                    |
|          | <b>ОСТОРОЖНО:</b> Используйте только вспомогательное оборудование, рекомендованное установщиком. В противном случае, несертифицированные инструменты могут вызвать риск пожара, удара током, или травмирования людей.                                                                                                    |
| $\wedge$ | ОСТОРОЖНО: Для снижения риска возникновения пожара, не накрывайте ничем инвертор и не затрудняйте теплоотвод.                                                                                                    |
| $\wedge$ | ОСТОРОЖНО: Не эксплуатируйте инвертор, если он испытал резкий удар, падение или иное повреждение. Если инвертор поврежден, обратитесь в службу утилизации.                                                                                                    |

# 3. Распаковка и краткий обзор аппарата

#### 3-1. Комплектация прибора

Перед установкой, пожалуйста, осмотрите прибор. Убедитесь, что упаковка и её содержимое не повреждены. В упаковке должны содержаться следующие элементы:

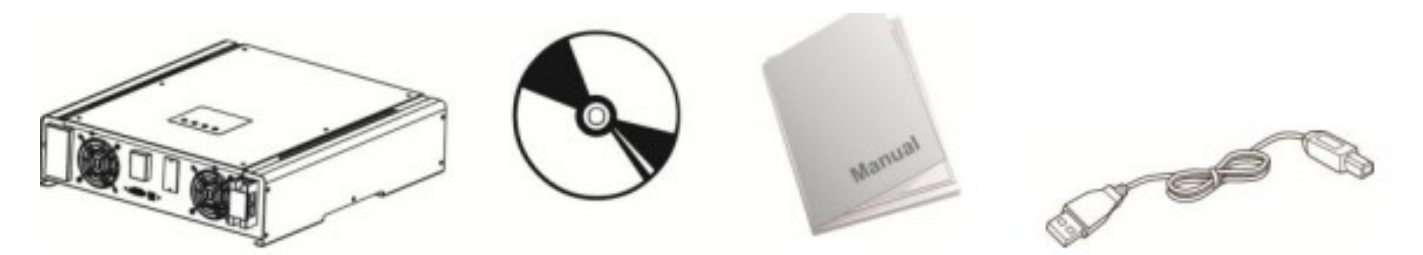

Инвертор Диск ПО Руководство пользователя USB -кабель

#### 3-2. Краткий обзор продукта

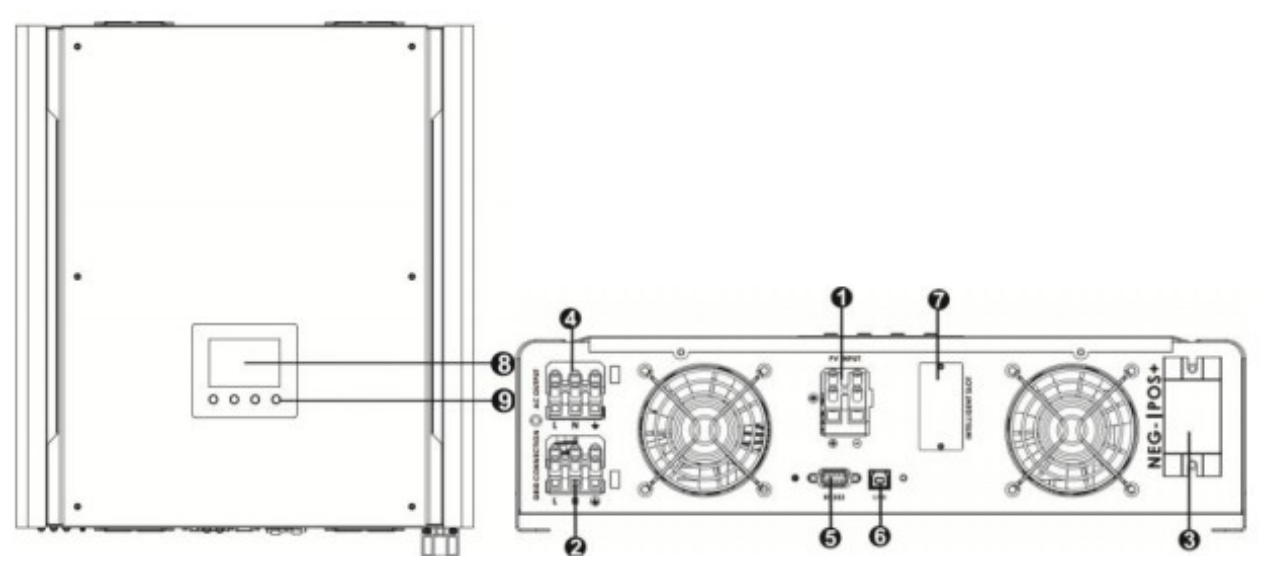

- 1) Терминалы для подключения ФЭ модуля (солнечной батареи)
- 2) Терминалы для соединения с сетью переменного тока
- 3) Терминалы для подключения аккумуляторной батареи
- 4) Терминалы выхода переменного тока (подключения нагрузки)
- 5) Коммуникационный порт RS-232
- 6) Коммуникационныйпорт USB
- 7) Слот расширений
- 8) Панель ЖК-монитора (См. подробное описание работы ЖК-монитора в Разделе 10)
- 9) Клавиши управления прибором

#### 3-3. Защитные и сервисные функции инвертора

Инвертор имеет следующие защитные и сервисные функции:

- 1. Защита от обратной полярности подключения солнечной батареи
- 2. Защите по перегрузке на стороне переменного тока
- 3. Защита от короткого замыкания на выходе нагрузки
- 4. Мониторинг наличия заземления
- 5. Мониторинг наличия сетевого напряжения переменного тока
- 6. Контроль заряда аккумулятора (3 стадии заряда)

### 4. Инструкции по установке

#### 4-1. Выбор местоположения для установки

Перед установкой необходимо учесть следующие моменты:

- Не устанавливайте инвертор на огнеопасных строительных материалах
- Устанавливать аппарат следует на твердой поверхности
- Во время работы инвертор производит шум, что может мешать его эксплуатации в жилом помещении.

• Инвертор следует установить на уровне глаз, чтобы было удобно считывать данные ЖК-монитора.

• Для надлежащего воздухооборота, обеспечивающего теплоотвод и предотвращение нагревания, следует оставить зазор примерно 20 см по бокам аппарата и по 50 см сверху и снизу.

• Запыленность может ухудшить работу инвертора и даже привести к его выходу из строя.

• Для обеспечения оптимальной работы устройства температура окружающей среды должна быть в диапазоне 0°С...+40°С.

• Рекомендуемое положение установки - вертикальное .

• Для правильного функционирования инвертора используйте соответствующие кабели для подключения к электросети.

• Выберите надлежащее местоположение для установки. Установите солнечный инвертор в защищенной области, свободной от чрезмерной запыленности, с достаточным возду-хообменом. Не эксплуатируйте прибор в помещении с температурой и влажностью вне указанных пределов. (Проверьте данные, указанные в технических характеристиках)

• Инвертор имеет класс защиты IP20 и предназначен для работы только внутри помещений.

ПРЕДУПРЕЖДЕНИЕ: Помните, что инвертор тяжелый. Будьте аккуратны, доставая аппарат из упаковки.

Следует крепить инвертор к стене соответствующими винтами. Установите кронштейн на стене так, чтобы инвертор легко крепился к стене. После этого устройство следует надежно закрепить болтами.

ных местах

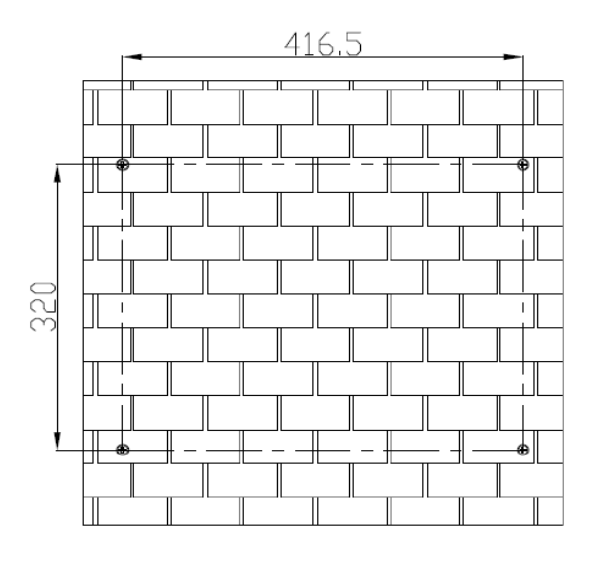

1. Просверлите четыре отверстия в намечен- 2. Поставьте инвертор на твердую поверхнаметьте крепежные отверстия ность И четырьмя шурупами

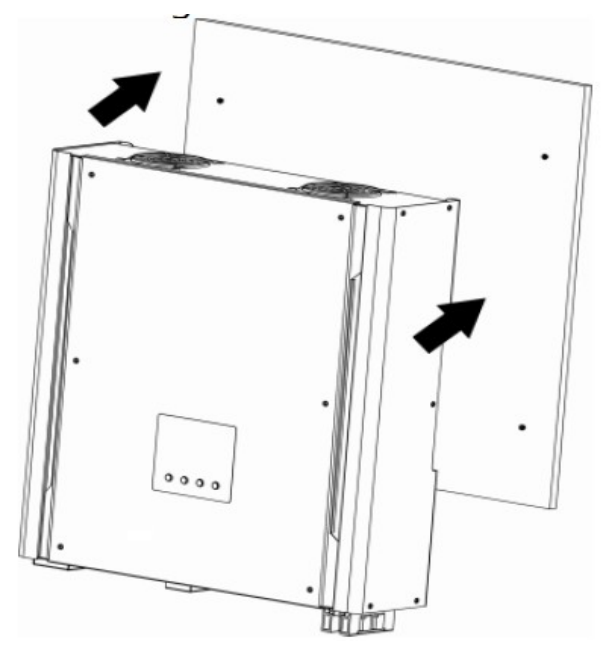

3. Убедитесь, что солнечный преобразователь надежно закреплен

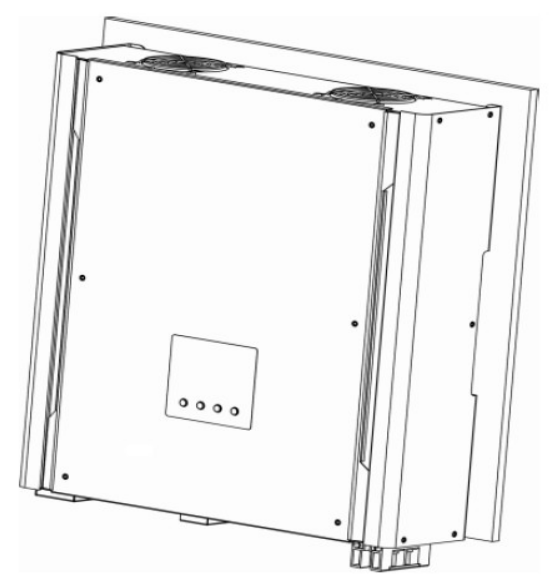

Рекомендуемые характеристики винтов

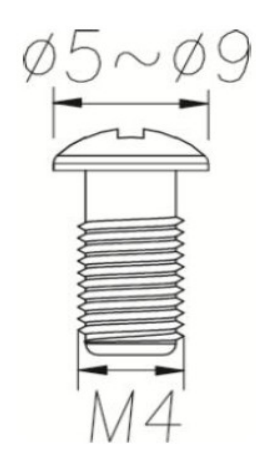

# 5. Подключение к электросети

#### 5-1. Подготовка к подключению

Прежде, чем подключить инвертор к электросети переменного тока, установите отдельный прерыватель переменного тока между инвертором и электросетью, для гарантии надежного отключения инвертора от сети электропитания.

**ПРИМЕЧАНИЕ1:** Хотя данный инвертор оснащен плавким предохранителем (точка F6 на интегральной плате, 250VAC/30A), все же необходимо дополнительно установить отдельный автоматический выключатель для безопасности. Используйте автоматический выключатель на 250VAC/30A.

**ПРЕДУПРЕЖДЕНИЕ:** Для безопасности системы и эффективной работы очень важно использовать соответствующий кабель для подключения к электросети. Для снижения риска поражения током используйте кабель диаметром не менее 3,5 мм<sup>2</sup>

#### 5-2. Соединение с сетью переменного тока

Шаг 1: Проверьте напряжение в сети и частоту вольтметром переменного тока. Значения должны совпадать с указанными на ярлыке "VAC" аппарата.

Шаг 2: Выключите питание выключателем.

Шаг 3: Снимите изоляционную оплетку с трех проводников на расстоянии 8-миллиметров и укоротите проводники фазы L и нейтрали N на 3 мм, сверяясь с рисунком справа

Шаг 4: Соедините провода в соответствии с маркировкой, указанной на клеммном блоке. Вначале подключите кабель заземления ().

#### L - ФАЗА (коричневый или черный)

上 Заземление (желто-зеленый)

#### N→ НЕЙТРАЛЬ (синий)

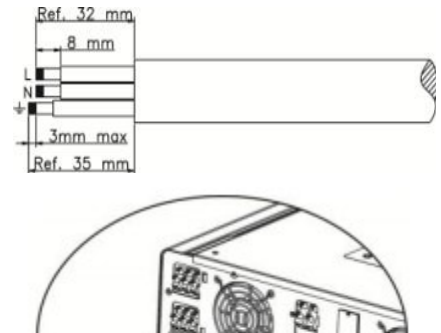

Шаг 5: Удостоверьтесь в надежном соединении проводов.

**ПРЕДОСТЕРЕЖЕНИЕ:** Во избежание электрического удара, удостоверьтесь в надлежащем заземлении кабеля заземления до запуска гибридного инвертора, вне зависимости от того, под-ключен инвертор к сети или нет.

**ПРЕДУПРЕЖДЕНИЕ:** Для безопасности системы и эффективной работы очень важно использовать соответствующий кабель для подключения к электросети. Для снижения риска травмы используйте кабель сечением 3,5 мм<sup>2</sup>.

**ПРЕДОСТЕРЕЖЕНИЕ: Никогда** не касайтесь клемм инвертора руками. Это вызовет смертельный удар током.

**ПРЕДОСТЕРЕЖЕНИЕ:** Если необходимо выключить инвертор во время работы, сперва отключите прерыватель переменного тока, а затем прерыватель постоянного тока от солнечной батареи.

**ВНИМАНИЕ! Производитель не рекомендует подключать вместо сети электрогенератор.** Если все же необходимо подключить генератор **вместо** сети, то при его работе необходимо отключить солнечные батареи, чтобы исключить передачу энергии от инвертора к генератору. В противном случае возможен выход из строя генератора или инвертора. Никогда не подключаете одновременно сеть и генератор к входу инвертора! Все подключения должен производить квалифицированный специалист.

# 6. Подключение солнечной батареи

**ПРЕДОСТЕРЕЖЕНИЕ:** до подключения фотоэлектрических модулей, подключите **отдельный** прерыватель постоянного тока между инвертором и фотоэлектрическими модулями. **Примечание:** Используйте выключатель на 600В постоянного тока номиналом 25А.

**ПРЕДУПРЕЖДЕНИЕ:** Данный инвертор совместим только с двумя типами ФЭ модулей: монокристаллическим и поликристаллическим. Во избежание неполадок, не подключайте к инвертору ФЭ модули с возможностью тока утечки. Например, незаземленные модули могут иметь ток утечки через инвертор.

**ПРЕДОСТЕРЕЖЕНИЕ**: Необходимо устанавливать на входе инвертора УЗИП (устройства защиты от импульсных помех) или иметь такую функцию в коммутационной коробке солнечного модуля

Шаг 1: Проверьте выходное напряжение солнечной батареи. Допустимое входное напряжение фотоэлектрическое инвертора составляет 250 – 450 В постоянного тока. Данная система подключается только к одной цепочке ФЭ модулей. Убедитесь, что максимальный ток под нагрузкой от солнечной батареи составляет 13 А.

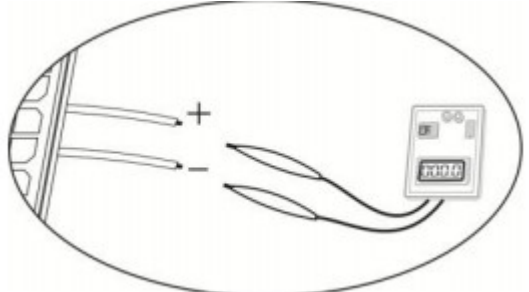

**ПРЕДУПРЕЖДЕНИЕ:** Превышение максимального входного напряжения может вывести из строя инвертор!! Проверьте систему перед подключением проводов.

Шаг 2: Разъедините выключатель.

Шаг 3: Снимите на 10 мм изоляционную оплетку с положительных и отрицательных проводников.

Шаг 4: Проверьте правильность полярности подключения кабеля от ФЭ модулей и коннекторов для подключения солнечной батареи на инверторе. Затем соедините положительный полюс (+) соединитель-

ного кабеля фотоэлектрических модулей с положительным полюсом (+) входного коннектора инвертора. Соедините отрицательный полюс (-) соединительного кабеля фотоэлектрических модулей с отрицательным полюсом (-) входного коннектора инверто-

pa.

Шаг 5: Удостоверьтесь в надежном соединении проводов.

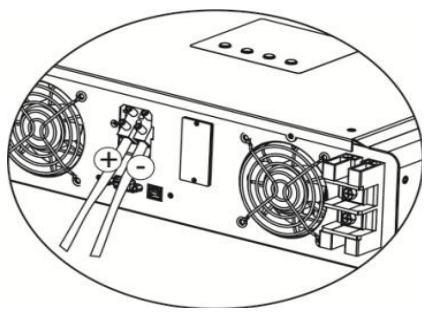

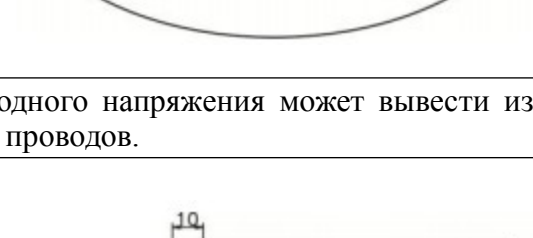

# 7. Подключение аккумуляторной батареи

ПРЕДОСТЕРЕЖЕНИЕ: прежде, чем подключить аккумуляторную батарею, установите отдельный прерыватель постоянного тока между инвертором и батареей.

**ПРИМЕЧАНИЕ: Используйте** только герметичную свинцово-кислотную батарею, вентилируемую или гелевую батарею. При первом пуске инвертора проверьте максимальное напряжение заряда и силу тока — они должны соответствовать максимально допустимым для подключенного аккумулятора. Если вы хотите использовать литиево-железную или Ni-Cd щелочную АБ, необходимо уточнить возможность их подключения с вашим установщиком.

**ПРИМЕЧАНИЕ:** Используйте автоматический выключатель на 60VDC/100A.

Для подключения батареи выполните следующие действия:

Шаг 1: Проверьте номинальное напряжение батарей. Номинальное входное напряжение гибридного инвертора составляет 48В.

Шаг 2:Используйте два кабеля батареи. Снимите 12-мм изоляционную оплетку и вставьте проводник в кольцеобразный концевой зажим кабеля.

Шаг 3: Соблюдайте полярность подключения батареи, указанную на наклейке рядом с клеммами инвертора для батареи! Соедините кольцевой зажим батарейного кабеля с клеммой инвертора для батареи.

Красный провод к положительной клемме (+); Черный провод к отрицательной клемме (-). Шаг 4: Убедитесь в правильном соединении всех кабелей.

**ПРЕДУПРЕЖДЕНИЕ:** Для безопасности системы и эффективной работы очень важно использовать соответствующий кабель для под-

ключения к аккумуляторной батарее. Для снижения риска травмы используйте кабель сечением не менее 16 мм<sup>2</sup>.

# 8. Подключение нагрузки (Выход переменного тока)

**ПРЕДУПРЕЖДЕНИЕ:** Для безопасности системы и эффективной работы очень важно использовать соответствующий кабель для подключения к электросети. Для снижения риска травмы используйте кабель диаметром 4 мм<sup>2</sup>.

Шаг 1: Снимите изоляционную оплетку с трех проводников на 8 мм и укоротите проводники фазы L и нейтрали N на 3 мм.

Шаг 2: Соедините провода согласно маркировке, указанной на клеммном блоке. Убедитесь, что сперва подключен кабель заземления (\_\_\_\_).

L ФАЗА (коричневый или черный)

Заземление (желто-зеленый)

N→ НЕЙТРАЛЬ (синий)

Шаг 3: Убедитесь в надежном соединении проводов.

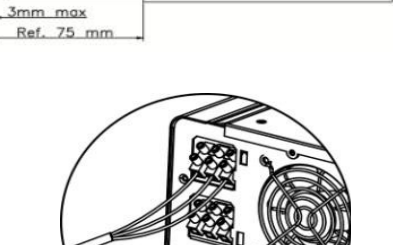

Ref. 72 mm

8 mm

**ПРЕДОСТЕРЕЖЕНИЕ:** Нагрузку можно подключать только к коннектору выхода переменного тока. НЕ ПОДКЛЮЧАЙТЕ электросеть 220 В к коннектору выхода переменного тока.

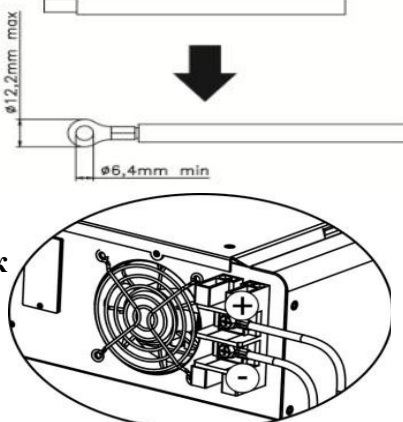

# 9. Коммуникации

Инвертор оборудован портами RS232 и USB. Прилагаемое программное обеспечение позволяет управлять инвертором через эти порты. Также, есть слот для установки коммуникационной SNMP карты для соединения с локальной компьютерной сетью (LAN) или Modbus карты для соединения с оборудованием, поддерживающим этот протокол. Эти карты поставляются дополнительно, спрашивайте о наличии у вашего продавца.

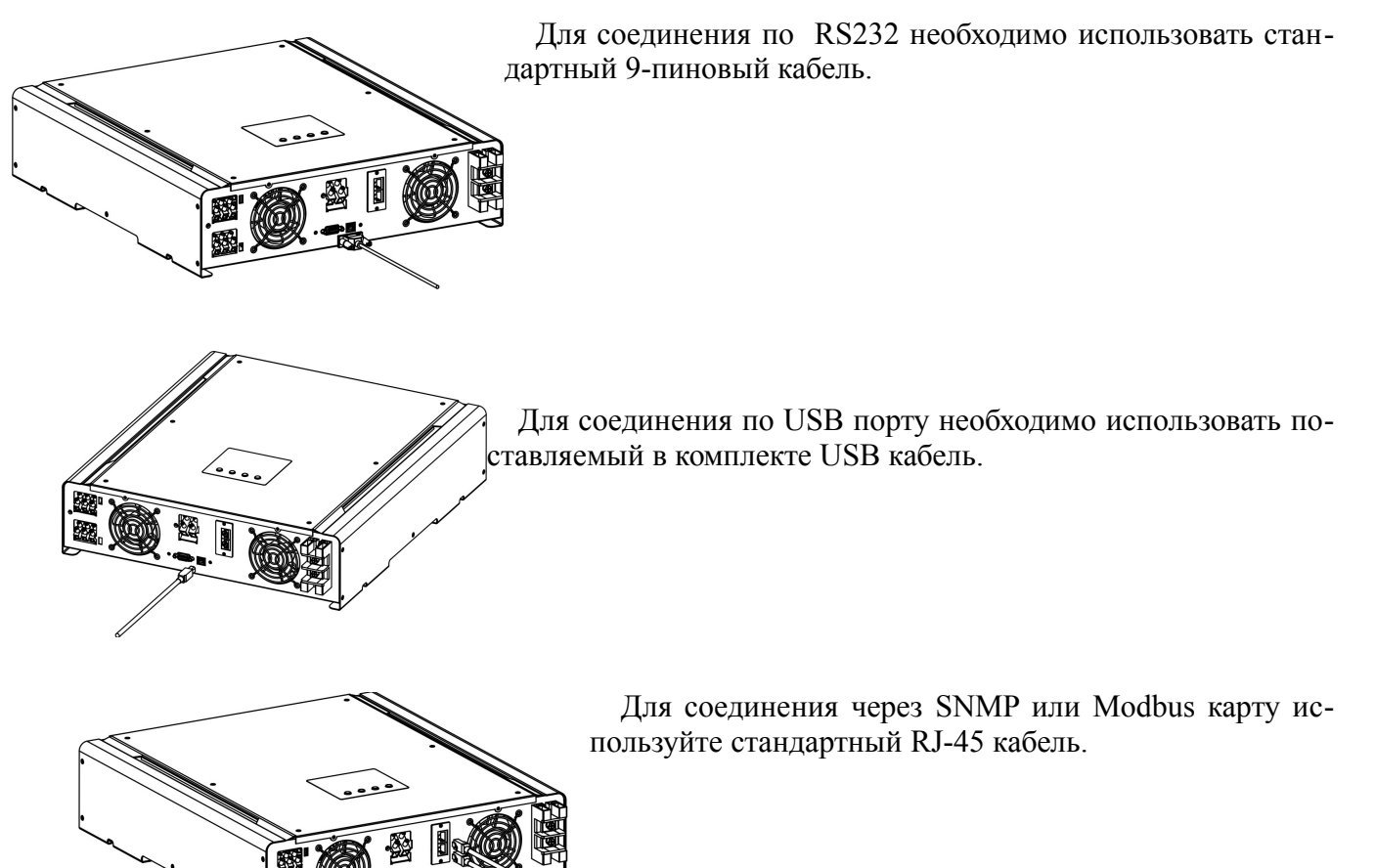

<u>Установите</u> программное обеспечение, которое вы получите с инвертором на компакт-диске или от вашего продавца, на ваш компьютер. Затем запустите приложение setup.exe для установки программного обеспечения под операционной системой Windows. На компакт-диске также есть версии программного обеспечения для Linux и MacOS.

2. Следуйте инструкциям на мониторе для установки программного обеспечения.

3. После перезагрузки вашего компьютера, ярлык программы мониторинга появится в системном трее около часов.

Более подробная информация и описание программного обеспечения находятся в разделе 11.

### 10. Ввод в эксплуатацию

Шаг 1: Перед вводом в эксплуатацию проверьте следующие требования:

- Гарантируйте надежное закрепление инвертора
- Проверьте соответствие напряжения постоянного тока разомкнутой цепи ФЭ модуля установленным требованиям (См. Раздел 6)

• Проверьте, соответствует ли напряжение электросети номинальному значению местной электросети.

• Проверьте правильность подключения кабеля переменного тока к электросети, если требуется подключение к электросети. • Проверьте соединение с ФЭ модулями.

• Проверьте правильность установки автоматических выключателей (прерывателей) переменного тока и постоянного тока.

Шаг 2: Включите выключатель батареи и затем включите выключатель постоянного тока солнечной батареи. После этого, если подключена электросеть, включите выключатель переменного тока сети. В этот момент, инвертор уже включен, однако он не генерирует энергию для нагрузок. Затем:

• Если ЖК-монитор высвечивает текущее состояние инвертора, устройство успешно введено в действие. После нажатия клавиши "ОN" в течение 1 секунды, при обнаружении электросети, инвертор начинает питать нагрузку и поставлять энергию от СБ в сеть. Если электросеть отсутствует, просто держите клавишу "ОN" нажатой в течение 3 секунд. Тогда инвертор начнет питать нагрузку, подключенную к выходу инвертора.

• Если загораются красные светодиоды, или на ЖК-мониторе появляются знаки предупреждения или ошибки, в инверторе произошли неполадки. Пожалуйста, сообщите об этом своему установщику.

Шаг 3: Этот шаг не является обязательным для эксплуатации прибора. Установите программное обеспечение мониторинга устройства на вашем ПК.

**ПРИМЕЧАНИЕ**: При использовании карты Modbus требуется установка другого ПО. Свяжитесь с поставщиком оборудования.

# 11. Начальная настройка

Все настройки инвертора и режимов его работы выполняются через компьютер при помощи прилагаемого ПО.

**Внимание!** Описание ниже дано для прошивки инвертора и ПО для компьютера версии от 15/08/2013. Если у вас в инверторе или ПО более ранней версии, его необходимо обновить для получения всех описанных ниже функций и возможностей.

Перед началом эксплуатации необходимо выбрать режим работы «Operation Mode». Строго следуйте инструкциям ниже. Для более детальной информации обратитесь к руководству для ПО.

Шаг 1. После включения инвертора и установки ПО, запустите на ярлыке SolarPower опцию «Open Monitor»

Шаг 2. Войдите в программу, используя пароль по умолчанию «administrator».

Шаг 3. Выберите язык программы. Все дальнейшие инструкции даны для русского языка<sup>1</sup>. Выберите пункт меню «Управление устройством — Управление MyPower». В этом разделе можно выбирать режимы работы инвертора (рис.11-1).

| SolarPower                                           |                                                                                                    |
|------------------------------------------------------|----------------------------------------------------------------------------------------------------|
| Управление MyPower                                   | - 🔀                                                                                                   |
| Режим                                                |                                                                                                    |
| Grid-tie with backup Grid-Tie Off-Grid CTa           | иларт VDE0126 🔽 Номинальное наповжение на выхоле: 230 🔽 Номинальная частота на вых                    |
|                                                      |                                                                                                    |
| Настройка                                            |                                                                                                    |
| Настройка приоритетности подачи фотозлектрической (  | ФЭ) энергии                                                                                           |
| Grid-Tie with Backup (I)                             |                                                                                                    |
| Приоритетность: 1: Батарея -> 2: Нагрузка -> 3: Сеть |                                                                                                    |
|                                                      |                                                                                                    |
| Особенности конфигурации                             |                                                                                                    |
| Источник зарядки:                                    | PV and Grid                                                                                           |
|                                                      | Сначала заряжается ФЭ элемент. Если мощности ФЭ элемента недостаточно, ФЭ элемент и сеть будут осущес |
| Источник подачи нагрузки (ФЭ элемент доступен):      | PV-Grid-Battery                                                                                       |
|                                                      | Приоритетность: 1: ФЭ элемент -> 2: Сеть -> 3: Батарея                                                |
| Источник подачи нагрузки (ФЭ элемент не доступен):   | Grid-Battery                                                                                          |
|                                                      | Приоритетность: 1: Сеть -> 2: Батарея                                                                 |
| Позволить установку продолжительности зарядки:       | 00:00 🗧 ~ 00:00 🗧 00:00 - 00:00 означает, что зарядное устройство переменного тока работает і         |
| Таймер подачи переменного тока ВКЛ/ВЫКЛ:             | 00:00 📮 / 00:00 — 00:00 / 00:00 означает, что функция таймера отключена                               |
|                                                      |                                                                                                    |
|                                                      |                                                                                                    |
|                                                      |                                                                                                    |
|                                                      | 0 0 1 2 3 4 5 6 7 8 9 10 11 12 13 14 15 18 17 18 19<br>2013.00.07                                     |
|                                                      |                                                                                                    |

Рис. 11-1. Выбор режимов работы инвертора

Перевод программного обеспечения на русский язык выполнен тайваньским производителем, поэтому не всегда точен. Мы постарались в разъяснениях дать более правильный перевод и донести смысл настроек и параметров. Однако, названия параметров остались как они есть в ПО.

**Режимы работы**. Есть 3 режима работы инвертора. Grid-tie with backup (соединенный с сетью и с резервированием), Grid-Tie (соединенный с сетью) и Off-Grid (автономный). Ниже рассмотрены особенности этих режимов.

- Grid-tie with backup: энергия от СБ может передаваться в сеть централизованного электроснабжения, использоваться для питания нагрузки и для заряда АБ. В этом режиме есть 4 опции с номерами I, II, III и IV. В этом режиме пользователь может выбирать приоритет для СБ, заряда АБ и питания нагрузки. Однако, если выбрана опция IV, инвертор может работать только с использованием 2 вариантов рабочей логики в зависимости от установленных пиковых и непиковых тарифов на электроэнергию от сети. Только эти значения пиковых и непиковых часов могут быть установлены для оптимизации использования энергии.
- Grid-tie: энергия от СБ идет только в сеть (гибридный инвертор работает в режиме обычного сетевого фотоэлектрического инвертора).
- **Off-grid**: Энергия от СБ используется только для питания нагрузки и заряда АБ. Подача в сеть запрещена.

#### Секция А:

*Стандарт*: Перечислены местные стандарты для сетей разных стран. Для изменения выбора необходимо ввести заводской пароль. Пароль запрашивается у местного дистрибьютора только если нужно изменить стандартные значения профилей сети.

Внимание! Неправильные настройки могут привести в неработоспособности или выходу из строя инвертора.

*Номинальное выходное напряжение*: Есть 5 вариантов для выбора напряжения на выходе инвертора 240В, 230в, 220В, 208В и 202В.

Номинальная частота на выходе: 2 варианта, 50 и 60 Гц.

#### Секция В:

Содержание данной секции может отличаться в зависимости от различных выбранных режимов работы.

Позволить установку продолжительности заряда: Это период времени, во время которого разрешен заряд АБ от сети. Если этот период установлен 0:00-0:00, то никаких ограничений по времени заряда АБ от сети нет.

*Таймер подачи переменного тока ВКЛ/ВЫКЛ*: Позволяет включать или выключать подачу напряжения на выход инвертора по таймеру. Если этот период установлен 0:00-0:00, то эта функция деактивирована.

Позволить зарядку батареи: Эта опция автоматически определяется установкой «Источник зарядки». Ее нельзя здесь изменить. Если нет выбора источника зарядки, эта опция становится невыбранной и серым текстом.

Позволить устройству переменного тока осуществить зарядку батареи: Эта опция автоматически определяется установкой «Источник зарядки». Ее нельзя здесь изменить. Когда выбраны варианты «Grid and PV» или «Grid or PV» в опции выбора источника зарядки, эта опция становится невыбранной и серым текстом. В режиме Grid-tie эта опция не применима.

Позволить подпитку для сети: Эта опция применима только в режимах Grid-tie и Grid-tie with backup. Пользователь может решить, можно ли питать сеть в этих режимах.

Позволить разрядку батареи при наличии ФЭ элемента: Эта опция определяется автоматически в зависимости от установки в параметре Источник подачи нагрузки (ФЭ элемент доступен). Когда батарея имеет более высокий приоритет, чем Сеть, то эта опция автоматически выбрана по умолчанию. В режиме Grid-tie эта опция не применима. Позволить разрядку батареи при отсутствии ФЭ элемента: Эта опция определяется автоматически в зависимости от установки в параметре Источник подачи нагрузки (ФЭ элемент не доступен). Когда батарея имеет более высокий приоритет, чем Сеть, то эта опция автоматически выбрана по умолчанию. В режиме Grid-tie эта опция не применима.

Позволить батарее осуществлять подпитку сети при наличии ФЭ элемента: Эта опция применима только в режиме Grid-tie with backup II и III.

Позволить батарее осуществлять подпитку сети при отсутствии ФЭ элемента: Эта опция применима только в режиме Grid-tie with backup I-IV.

#### Grid-tie with backup

• Grid-tie with backup (I) (см. рис. 11-1):

Настройка приоритетности подачи фотоэлектрической ( $\Phi$ Э) энергии: Приоритетность: 1.Батарея  $\rightarrow$  2. Нагрузка  $\rightarrow$  3. Сеть

СБ будет заряжать в первую очередь АБ, потом питать нагрузку и только если будут излишки энергии, они будут направляться в сеть.

Источник зарядки:

1. *PV and Grid* (по умолчанию). Разрешено заряжать АБ в первую очередь от СБ, если энергии от СБ недостаточно, то заряд производится от сети.

2. PV only. Разрешено заряжать АБ только от СБ.

3. None. Заряд АБ не разрешен.

#### Источник для питания нагрузки ( $\Phi$ Э элемент доступен) 1. $PV \rightarrow 2$ . Grid $\rightarrow 3$ . Battery

Если АБ заряжена не полностью, она будет заряжаться в первую очередь от СБ, излишки энергии от СБ будут направляться в нагрузку. При недостаточности энергии от СБ для питания нагрузки, недостающая часть будет браться из сети. Если в это время сети нет, то АБ будет поддерживать питание нагрузки.

Источник подачи нагрузки (ФЭ элемент не доступен)

1. *Grid* → *Battery* (по умолчанию). Сеть будет питать нагрузку в первую очередь. Если сеть пропадает, нагрузка питается от АБ.

2. Battery  $\rightarrow$  Grid. Нагрузка питается в первую очередь от АБ, при ее разраде — от сети.

**Примечание:** Эта опция становится неэффективной во время периода заряда от сети, во время которого приоритет автоматически становится Grid → Battery. В противном случае это бы привело к выходу из строя АБ.

#### • Grid-tie with backup (II) (см. рис. 11-2):

Настройка приоритетности подачи фотоэлектрической (ФЭ) энергии: Приоритетность: 1.Нагрузка → 2. Батарея → 3. Сеть

СБ будет в первую очередь питать нагрузку, потом заряжать АБ и только если будут излишки энергии, они будут направляться в сеть.

Источник зарядки:

1. *PV and Grid* (по умолчанию). Разрешено заряжать АБ в первую очередь от СБ, если энергии от СБ недостаточно, то заряд производится от сети.

2. PV only. Разрешено заряжать АБ только от СБ.

3. None. Заряд АБ не разрешен.

Источник для питания нагрузки ( $\Phi$ Э элемент доступен) 1.  $PV \rightarrow Battery \rightarrow Grid$ 

Нагрузка будет питаться в первую очередь от СБ. Если мощности СБ не хватает, то недостающая часть энергии будет браться из АБ, а после ее разряда — из сети.

2.  $PV \rightarrow Grid \rightarrow Battery$ .

Нагрузка в первую очередь питается от СБ, если мощности СБ не хватает, берется энергия из сети, АБ используется для резерва в случае пропадания напряжения в сети.

Источник подачи нагрузки (ФЭ элемент не доступен)

1. *Grid* → *Battery* (по умолчанию). Сеть будет питать нагрузку в первую очередь. Если сеть пропадает, нагрузка питается от АБ.

2. *Battery*  $\rightarrow$  *Grid*. Нагрузка питается в первую очередь от АБ, при ее разраде — от сети.

**Примечание:** Эта опция становится неэффективной во время периода заряда от сети, во время которого приоритет автоматически становится Grid → Battery. В противном случае это бы привело к выходу из строя АБ.

| 1 SolarPower                                          |                                                                                                    |
|-------------------------------------------------------|----------------------------------------------------------------------------------------------------|
| Управление MyPower                                    |                                                                                                    |
| Режим                                                 |                                                                                                    |
|                                                       |                                                                                                    |
| Grid-tie with backup Grid-Tie Off-Grid CTa            | ндарт: VDE0126 M Номинальное напряжение на выходе: 230 M Номинальная частота на выхо                  |
| Настройка                                             |                                                                                                    |
| - Частройка приоритотности додани фотоздоктриноской / | (f) 1 100 mm                                                                                          |
| Пастроика приоритетности подачи фотозлектрической     | ФО) энерии                                                                                            |
| Grid-Tie with Backup (II)                             |                                                                                                    |
| Приоритетность: 1: Нагрузка -> 2: Батарея -> 3: Сеть  |                                                                                                    |
| Особенности конфигурации                              |                                                                                                    |
| Источник зарядки:                                     | PV and Grid                                                                                           |
|                                                       | Сначала заряжается ФЭ элемент. Если мощности ФЭ элемента недостаточно, ФЭ элемент и сеть будут осущес |
| Источник полачи нагоузки (ФЭ элемент поступен):       | PV-Battery-Grid                                                                                       |
|                                                       | Приоритетность: 1: ФЭ элемент -> 2: Батарея -> 3: Сеть                                                |
|                                                       | Ratten/Crid                                                                                           |
| vicio unik nogati naipjski (40 snemeni ne docijiren). | Приоритетность: 1: Батарея -> 2: Сеть                                                                 |
|                                                       | Данная опция не действует во время зарядки                                                            |
| Позволить установку продолучительности зарядки:       |                                                                                                    |
|                                                       |                                                                                                    |
| Гаимер подачи переменного тока ВКЛ/ВЫКЛ:              | 00:00 — / 00:00 — 00:00 / 00:00 означает, что функция таимера отключена                               |
|                                                       |                                                                                                    |
|                                                       |                                                                                                    |
|                                                       | 0 1 2 3 4 5 6 7 8 9 10 11 12 13 14 15 16 17 18 19<br>20132.09.07                                      |
|                                                       |                                                                                                    |

Рис. 11-2. Режим Grid-tie with backup (II)

#### • Grid-tie with backup (III) (см. рис. 11-3):

Настройка приоритетности подачи фотоэлектрической ( $\Phi$ Э) энергии: Приоритетность: 1.Нагрузка  $\rightarrow$  2. Сеть  $\rightarrow$  3. Батарея

СБ будет в первую очередь питать нагрузку, потом отдавать излишки в сеть. Если достигнуто ограничение по отдаче в сеть, начинают заряжаться АБ.

#### Источник зарядки:

1. *PV and Grid* (по умолчанию). Разрешено заряжать АБ в первую очередь от СБ, если энергии от СБ недостаточно, то заряд производится от сети.

- 2. PV only. Разрешено заряжать АБ только от СБ.
- 3. None. Заряд АБ не разрешен.

#### Источник для питания zнагрузки ( $\Phi$ Э элемент доступен) 1. $PV \rightarrow Battery \rightarrow Grid$

Нагрузка будет питаться в первую очередь от СБ. Если мощности СБ не хватает, то недостающая часть энергии будет браться из АБ, а после ее разряда — из сети. 2.  $PV \rightarrow Grid \rightarrow Battery$ .

Нагрузка в первую очередь питается от СБ, если мощности СБ не хватает, берется энергия из сети, АБ используется для резерва в случае пропадания напряжения в сети.

#### Источник подачи нагрузки (ФЭ элемент не доступен)

1. *Grid*  $\rightarrow$  *Battery* (по умолчанию). Сеть будет питать нагрузку в первую очередь. Если сеть пропадает, нагрузка питается от АБ.

2. *Battery*  $\rightarrow$  *Grid*. Нагрузка питается в первую очередь от АБ, при ее разраде — от сети.

**Примечание:** Эта опция становится неэффективной во время периода заряда от сети, во время которого приоритет автоматически становится Grid → Battery. В противном случае это бы привело к выходу из строя АБ.

| SolarPower                                           |                                                                                                    |
|------------------------------------------------------|----------------------------------------------------------------------------------------------------|
| Управление MyPower                                   |                                                                                                    |
| ГРежим                                               |                                                                                                    |
|                                                      |                                                                                                    |
|                                                      | ндарт. УОЕО 120 С Поминальное напряжение на выходе. 230 С Поминальная частота на вых                                                                                                    |
| Настройка                                            |                                                                                                    |
|                                                      |                                                                                                    |
| Настроика приоритетности подачи фотоэлектрической (  | ФЭ) энеріми                                                                                                    |
| Grid-Tie with Backup (III)                           |                                                                                                    |
| Приоритетность: 1: Нагрузка -> 2: Сеть -> 3: Батарея |                                                                                                    |
| Особенности конфигурации                             |                                                                                                    |
| Истонник заралки:                                    | PV and Crid                                                                                                    |
| источник зарядки.                                    | гу али бли<br>Сначала заряжается ФЭ элемент. Если мошности ФЭ элемента недостаточно. ФЭ элемент и сеть будут осущес                                                                                                    |
|                                                      |                                                                                                    |
| источник подачи нагрузки (ФЭ элемент доступен):      | PV-Battery-Grid                                                                                                    |
|                                                      | The second second sec |
| Источник подачи нагрузки (ФЭ элемент не доступен):   | Battery-Grid                                                                                                    |
|                                                      | н риоритетность: 1: Батарея -> 2: Сеть<br>Ланиая одника на пайстакат во вламя зарадии                                                                                                    |
|                                                      | даннал онцил не деяствует во времил заридки                                                                                                    |
| Позволить установку продолжительности зарядки:       | 00:00 🗢 🔹 04:00 🖨 00:00 - 00:00 означает, что зарядное устройство переменного тока работает і                                                                                                    |
| Таймер подачи переменного тока ВКЛ/ВЫКЛ:             | 00:00 🛱 🕧 00:00 4 00:00 / 00:00 означает, что функция таймера отключена                                                                                                    |
|                                                      |                                                                                                    |
|                                                      | 10                                                                                                    |
|                                                      | 0 0 0 0 0 0 0 0 0 0 0 0 0 0 0 0 0 0 0                                                                                                    |
|                                                      | 2013-09-07                                                                                                    |
|                                                      |                                                                                                    |

Рис. 11-3. Режим Grid-tie with backup (III)

#### • Grid-tie with backup (IV): (см. рис. 11-4)

Пользователи в этом режиме могут только задать пиковые и непиковые часы для сетевого электричества.

#### Логика работы во время пиковых часов:

Настройка приоритетности подачи фотоэлектрической (ФЭ) энергии: Приоритетность: 1.Нагрузка → 2. Батарея → 3. Сеть

СБ будет в первую очередь питать нагрузку, потом отдавать излишки на заряд АБ. Если АБ заряжены, излишки пойдут в сеть. По умолчанию передача энергии в сеть отключена.

#### Источник зарядки:

*PV only.* Разрешено заряжать АБ только от СБ излишками солнечной электроэнергии, не потребленной нагрузкой.

Источник питания нагрузки 1.  $PV \rightarrow Battery \rightarrow Grid$  Нагрузка будет питаться в первую очередь от СБ. Если мощности СБ не хватает, то недостающая часть энергии будет браться из АБ, а после ее разряда — из сети. Если энергии от СБ нет, то нагрузка будет питаться от АБ, и только после ее разряда — от сети.

#### Логика работы во время непиковых часов:

Настройка приоритетности подачи фотоэлектрической (ФЭ) энергии: Приоритетность: 1.Нагрузка → 2. Сеть → 3. Батарея

СБ будет в первую очередь питать нагрузку, потом отдавать излишки в сеть. Если достигнут допустимый предел питания сети, излишки солнечной электроэнергии идут на заряд АБ.

**Примечание:** Максимальное значение питания сети устанавливается в параметрах инвертора (см. соответствующий пункт меню в программе).

#### Источник зарядки:

*PV and Grid charge battery*. СБ будет заряжать АБ в первую очередь, если энергии от СБ недостаточно, то заряд будет также идти от сети.

#### Источник питания нагрузки

1.  $PV \rightarrow Grid \rightarrow Battery$ 

Нагрузка будет питаться в первую очередь от СБ. Если мощности СБ не хватает, то недостающая часть энергии будет браться из сети. Если сети нет, то нагрузка будет питаться от СБ и АБ.

| SolarPower                                           |                                                                                               |
|------------------------------------------------------|-----------------------------------------------------------------------------------------------|
| Управление MyPower                                   |                                                                                               |
| гРежим                                               |                                                                                               |
|                                                      |                                                                                               |
| Grid-tie with backup Grid-fie Off-Grid Cha           | ндарт. VDE0126 М Номинальное напряжение на выходе. 230 М Номинальная частота на вых           |
| Harmaŭra                                             |                                                                                               |
| Theopone                                             |                                                                                               |
| -Настройка приоритетности подачи фотоэлектрической   | (ФЭ) энергии                                                                                  |
| Grid-Tie with Backup(IV)                             |                                                                                               |
| Пиковый период:< Приоритетность: 1: Нагрузка -> 2: Е | атарея -> 3: Сеть>                                                                            |
| Непиковый период: <Приоритетность: 1: Нагрузка -> 2  | 2: Сеть -> 3: Батарея>                                                                        |
| Особенности конфигурации                             |                                                                                               |
|                                                      |                                                                                               |
| Источник зарядки:                                    | Peak/Off-Peak Grid Electricity Demand                                                         |
|                                                      | Пиковый период:«ФЭ энергия производит зарядку батареи»                                        |
|                                                      | непиковыи период «ФЭ элемент и сеть производят зарядку оатареи»                               |
| Источник подачи нагрузки (ФЭ элемент доступен):      | Peak/Off-Peak Grid Electricity Demand                                                         |
|                                                      | Пиковый период:«Приоритетность: 1: ФЭ элемент -> 2: Батарея -> 3: Сеть>                       |
|                                                      | Пениковый период ч приоритетность. 1. ФЭ элемент - 2. Сеть - 3. Батарея-                      |
| Источник подачи нагрузки (ФЭ элемент не доступен):   | Peak/Off-Peak Grid Electricity Demand                                                         |
|                                                      | Пиковыи период.«Приоритетность: 1: Батарея -> 2: Сеть>                                        |
|                                                      | непиковыи период < 1 олько сеть>                                                              |
| Продолжительность непикового периода:                | 00:00 🗧 ~ 04:00 🗧 00:00 - 00:00 означает, что зарядное устройство переменного тока работает і |
|                                                      |                                                                                               |
|                                                      |                                                                                               |
|                                                      | 0 1 2 3 4 5 6 7 8 9 10 11 12 13 14 15 16 17 18 19                                             |
|                                                      | 2013-09-07                                                                                    |

Рис. 11-4. Режим Grid-tie with backup (IV)

#### • Grid-tie

В этом режиме вся энергия от СБ отдается в сеть. Нет возможности выбрать приоритет.

| 🕺 SolarPower                                         |                  |                                                    |                                                 |
|------------------------------------------------------|------------------|----------------------------------------------------|-------------------------------------------------|
| Управление MyPower                                   |                  |                                                    |                                                 |
| гРежим                                               |                  |                                                    |                                                 |
| Grid-tie with backup Grid-Tie Off-Grid Cra           | ндарт: VDE0126 🔽 | Номинальное напряжение на выход                    | е: 230 🔽 Номинальная частота на вых             |
| Настройка                                            |                  |                                                    |                                                 |
| -Настройка приоритетности подачи фотоэлектрической ( | ФЭ) энергии      |                                                    |                                                 |
| Grid Only                                            |                  |                                                    |                                                 |
| Особенности конфигурации                             |                  |                                                    |                                                 |
| Источник зарядки:                                    | N/A              |                                                    |                                                 |
| Источник подачи нагрузки (ФЭ элемент доступен):      | N/A              |                                                    |                                                 |
| Источник подачи нагрузки (ФЭ элемент не доступен):   | N/A              |                                                    |                                                 |
| Позволить установку продолжительности зарядки:       | 00:00 ~ 0        | <mark>4:00 —</mark> 00:00 - 00:00 означает, что за | рядное устройство переменного тока работает і   |
| Таймер подачи переменного тока ВКЛ/ВЫКЛ:             | 00:00 / 01       | 0:00 — 00:00 / 00:00 означает, что фун             | кция таймера отключена                          |
|                                                      |                  |                                                    |                                                 |
|                                                      |                  |                                                    |                                                 |
| L                                                    |                  |                                                    |                                                 |
|                                                      |                  | 10 0 0 0 0 0 0 0                                   |                                                 |
|                                                      |                  |                                                    | 8 9 10 11 12 13 14 15 16 17 18 19<br>2013-09-07 |
|                                                      |                  |                                                    |                                                 |

Рис. 11-5. Режим Grid-tie

#### **Off-grid**

**Off-grid (I)** (см. рис. 11-6)

#### Настройки по умолчанию

Настройка приоритетности подачи фотоэлектрической (ФЭ) энергии: Приоритетность: 1.Нагрузка → 2. Батарея

СБ будет в первую очередь питать нагрузку, потом заряжать АБ. Отдача энергии в сеть не разрешена в этом режиме. В то же время, трансферное реле инвертора подключает сеть к выходу инвертора в режиме инвертора. Это значит, что перевод питания нагрузки из режима инвертора в режим работы от АБ занимает менее 15 мс. Кроме того, исключается ошибка перегрузки инвертора, т. к. сеть может питать нагрузку мощностью более 3 кВт.

#### Источник зарядки:

1. *PV or Grid* (по умолчанию). Если есть излишки энергии от СБ при питании нагрузки, они идут на заряд АБ. Только если энергии от СБ нет, разрешено заряжать АБ от сети. 2. *PV only*. Разрешено заряжать АБ только от СБ.

3. None. Заряд АБ не разрешен.

Источник питания агрузки (ФЭ элемент доступен)

1.  $PV \rightarrow Battery \rightarrow Grid$ 

Нагрузка будет питаться в первую очередь от СБ. Если мощности СБ не хватает, то недостающая часть энергии будет браться из АБ, а после ее разряда — из сети. 2.  $PV \rightarrow Grid \rightarrow Battery$ .

Нагрузка в первую очередь питается от СБ, если мощности СБ не хватает, берется энергия из сети, АБ используется для резерва в случае пропадания напряжения в сети.

#### Источник подачи нагрузки (ФЭ элемент не доступен)

1. *Grid*  $\rightarrow$  *Battery* (по умолчанию). Сеть будет питать нагрузку в первую очередь. Если сеть пропадает, нагрузка питается от АБ.

2. *Battery*  $\rightarrow$  *Grid*. Нагрузка питается в первую очередь от АБ, при ее разряде — от сети.

**Примечание**: Эта опция становится неэффективной во время периода заряда от сети, во время которого приоритет автоматически становится Grid → Battery. В противном случае это бы привело к выходу из строя АБ.

| 🏄 Start 👖 🍠 🚛 🄌 💹 SolarPower 🏾 🌺 Clipboz           | rd07.jpg - IrfanVi 🖪 « 💰 🔅 🕵 14:09                                                                                   |
|----------------------------------------------------|----------------------------------------------------------------------------------------------------|
| SolarPower                                         |                                                                                                    |
| Управление МуРоwer                                 |                                                                                                    |
| Режим                                              |                                                                                                    |
| Grid-tie with backup Grid-Tie Off-Grid CTa         | андарт: 🛛 VDE0126 🔽 Номинальное напряжение на выходе: 230 🔽 Номинальная частота на вых                               |
|                                                    |                                                                                                    |
| Настройка                                          |                                                                                                    |
| Настройка приоритетности подачи фотоэлектрической  | (ФЗ) энергии                                                                                                    |
| Off-Grid (I)                                       |                                                                                                    |
| Приоритетность: 1: Нагрузка -> 2: Батарея          |                                                                                                    |
| Реле сети присоединено в инвертерном режиме        |                                                                                                    |
| Особенности конфигурации                           |                                                                                                    |
| Истонник ээралик                                   | DV or Orid                                                                                                    |
| источник заридки.                                  | о у от они<br>ФО элемент булет первым произволить зарялку батареи. Если ФО элемент потерян, осуществлять зарялку бат |
|                                                    |                                                                                                    |
| Источник подачи нагрузки (ФЭ элемент доступен):    | PV-Battery-Grid                                                                                                    |
|                                                    | Приоритетность: 1: ФЭ элемент -> 2: Батарея -> 3: Сеть                                                               |
| Источник подачи нагрузки (ФЭ элемент не доступен): | Battery-Grid                                                                                                    |
|                                                    | Приоритетность: 1: Батарея -> 2: Сеть                                                                                |
|                                                    | Данная опция не действует во время зарядки                                                                           |
| Позволить установку продолжительности зарядки:     | 00:00 🚔 ~ 04:00 🚽 00:00 - 00:00 означает, что зарядное устройство переменного тока работает і                        |
| Таймер подачи переменного тока ВКЛ/ВЫКЛ:           | 00:00 📮 / 00:00 📮 00:00 / 00:00 означает. что функция таймера отключена                                              |
|                                                    |                                                                                                    |
|                                                    |                                                                                                    |
|                                                    | 0 1 2 3 4 5 8 7 8 9 10 11 12 13 14 15 18 17 18 19                                                                    |
|                                                    | 2013-09-07                                                                                                    |
|                                                    |                                                                                                    |

Рис. 11-6. Режим Off-grid (I)

#### • Off-grid (II) (см. рис. 11-7)

Настройка приоритетности подачи фотоэлектрической (ФЭ) энергии: Приоритетность: 1.Батарея → 2. Нагрузка

СБ будет в первую очередь заряжать АБ, потом питать нагрузку. Если АБ не принимает энергию от СБ полностью, ее излишки идут на питание нагрузки. Отдача энергии в сеть не разрешена в этом режиме. В то же время, трансферное реле инвертора подключает сеть к выходу инвертора в режиме инвертора. Это значит, что перевод питания нагрузки из режима инвертора в режим работы от АБ занимает менее 15 мс. Кроме того, исключается ошибка перегрузки инвертора, т. к. сеть может питать нагрузку мощностью более 3 кВт.

#### Источник зарядки АБ:

1. *PV or Grid* (по умолчанию). Если есть излишки энергии от СБ при питании нагрузки, они идут на заряд АБ. Только если энергии от СБ нет, разрешено заряжать АБ от сети.

- 2. PV only. Разрешено заряжать АБ только от СБ.
- 3. None. Заряд АБ не разрешен.

Примечание: Возможно установить длительность заряда от сети.

| 🏄 Start 🕺 🥭 🙉 🔌 🗾 SolarPower 🍂 Clipbo              | ard11.jpg - IrfanVi |              |                              |                             | **              | 🛃 🛈 🍕 14:16       |
|----------------------------------------------------|---------------------|--------------|------------------------------|-----------------------------|-----------------|-------------------|
| SolarPower                                         |                     |              |                              |                             |                 |                   |
| Управление MyPower                                 |                     |              |                              |                             |                 |                   |
|                                                    |                     |              |                              |                             |                 |                   |
| Режим                                              |                     |              |                              |                             |                 |                   |
| Grid-tie with backup Grid-Tie Off-Grid Cra         | ндарт: VDE0126      | 💌 Номи       | нальное напряжение на вых    | коде: 230 🔽                 | Номинальная     | частота на выходе |
| Настройка                                          |                     |              |                              |                             |                 |                   |
| Настройка приоритетности подачи фотоэлектрической  | (ФЭ) энергии        |              |                              |                             |                 |                   |
| Off-Grid (II)                                      | -                   |              |                              |                             |                 |                   |
| Приоритетность: 1: Батарея -> 2: Нагрузка          |                     |              |                              |                             |                 |                   |
| Реле сети присоединено в инвертерном режиме        |                     |              |                              |                             |                 |                   |
| Особенности конфигурации                           |                     |              |                              |                             |                 |                   |
| Источник зарялки                                   | PV or Grid          |              |                              |                             |                 |                   |
|                                                    | ФЭ эпемент булет    |              | изропить запапии баталем. Би | тол тиемелс СФ млэ          | angu ocymecter  |                   |
|                                                    | ФО элемент ојдет    |              | зарядку остаров. С           |                             | срип, осуществи | ла зарядку сагар  |
| Источник подачи нагрузки (ФЭ элемент доступен):    | PV-Grid-Battery     |              |                              |                             |                 |                   |
|                                                    | Приоритетность: 1   | I: ФЭ элемен | т -> 2: Сеть -> 3: Батарея   |                             |                 |                   |
| Источник подачи нагрузки (ФЭ элемент не доступен): | Grid-Battery        |              |                              |                             |                 |                   |
| Grid-Battery                                       |                     |              |                              |                             |                 |                   |
| Battery-Grid                                       |                     |              |                              |                             |                 |                   |
| Позволить установку продолжительности зарядки:     | 00:00 🗧 ~           | 04:00 🗘      | 00:00 - 00:00 означает, что  | э зарядное устройст         | во переменного  | тока работает пос |
| Таймер подачи переменного тока ВКЛ/ВЫКЛ:           | 00:00 🗧 /           | 00:00 🔶      | 00:00 / 00:00 означает, что  | функция таймера от          | ключена         |                   |
|                                                    |                     |              |                              |                             |                 |                   |
|                                                    |                     |              |                              |                             |                 |                   |
|                                                    |                     |              |                              |                             |                 |                   |
|                                                    |                     | 0            |                              | 6 7 8 9 1 <mark>0 11</mark> | 12 13 14 15     | 16 17 18 19       |
|                                                    |                     |              |                              | 2013                        | -09-07          | -                 |
|                                                    |                     | IIIIs        |                              |                             |                 |                   |

Рис. 11-7. Режим Off-grid (II)

#### Источник питания нагрузки (ФЭ элемент доступен)

 $PV \rightarrow Grid \rightarrow Battery$ 

Нагрузка будет питаться в первую очередь от СБ. Если мощности СБ не хватает, то недостающая часть энергии будет браться из сети, а если сеть недоступна — из батареи.

#### Источник подачи нагрузки (ФЭ элемент не доступен)

1. *Grid*  $\rightarrow$  *Battery* (по умолчанию). Сеть будет питать нагрузку в первую очередь. Если сеть пропадает, нагрузка питается от АБ.

2. *Battery*  $\rightarrow$  *Grid*. Нагрузка питается в первую очередь от АБ, при ее разряде — от сети.

**Примечание**: Эта опция становится неэффективной во время периода заряда от сети, во время которого приоритет автоматически становится Grid → Battery. В противном случае это бы привело к выходу из строя АБ.

#### • Off-grid (III) (см. рис. 11-8)

Настройка приоритетности подачи фотоэлектрической (ФЭ) энергии: Приоритетность: 1.Батарея → 2. Нагрузка

СБ будет в первую очередь заряжать АБ, потом питать нагрузку. Если АБ не принимает энергию от СБ полностью, ее излишки идут на питание нагрузки. Отдача энергии в сеть не разрешена в этом режиме. В то же время, трансферное реле инвертора НЕ подключено к сети в режиме инвертора. Это значит, что перевод питания нагрузки из режима инвертора в режим работы от АБ занимает около 15 мс. Кроме того, при подключении нагрузки более 3 кВт возникает ошибка перегрузки инвертора.

#### Источник зарядки АБ:

1. *PV or Grid* (по умолчанию). Если есть излишки энергии от СБ при питании нагрузки, они идут на заряд АБ. Только если энергии от СБ нет, разрешено заряжать АБ от сети.

2. PV only. Разрешено заряжать АБ только от СБ.

3. None. Заряд АБ не разрешен.

Примечание: Возможно установить длительность заряда от сети.

| 🛃 Start 📲 🥭 痕 🄌 📜 SolarPower 🏾 🌺 Clipboa           | rd09.jpg - IrfanVi 🖪 < 💰 🕕 🕺 14:10                                                                     |
|----------------------------------------------------|----------------------------------------------------------------------------------------------------|
| 50larPower                                         |                                                                                                    |
| Управление МуРоwer                                 |                                                                                                    |
| Режим                                              |                                                                                                    |
|                                                    |                                                                                                    |
| Grid-tie with backup Grid-Tie Off-Grid CTa         | ндарт: 🔽 VDE0126 🔽 Номинальное напряжение на выходе: 230 🔽 Номинальная частота на вых                  |
|                                                    |                                                                                                    |
| Настройка                                          |                                                                                                    |
| Настройка приоритетности подачи фотоэлектрической  | (ФЭ) энергии                                                                                           |
| Off-Grid (III)                                     | ▼                                                                                                    |
| Приоритетность: 1: Нагрузка -> 2: Батарея          |                                                                                                    |
| Реле сети отсоединено в инвертерном режиме         |                                                                                                    |
| Особенности конфилирации                           |                                                                                                    |
| Cococinio in Konganypagan                          |                                                                                                    |
| Источник зарядки:                                  | PV or Grid                                                                                             |
|                                                    | ФЭ элемент будет первым производить зарядку батареи. Если ФЭ элемент потерян, осуществлять зарядку бат |
| Источник подачи нагрузки (ФЭ элемент доступен):    | PV-Battery-Grid                                                                                        |
|                                                    | Приоритетность: 1: ФЭ элемент -> 2: Батарея -> 3: Сеть                                                 |
| Источник подачи нагрузки (ФЭ элемент не доступен): | Grid-Battery                                                                                           |
|                                                    | Приоритетность: 1: Сеть -> 2: Батарея                                                                  |
|                                                    |                                                                                                    |
| Позволить установку продолжительности зарядки:     | 00:00 — ~ 04:00 — 00:00 - 00:00 означает, что зарядное устройство переменного тока работает і          |
| Таймер подачи переменного тока ВКЛ/ВЫКЛ:           | 00:00 📮 / 00:00 📮 00:00 / 00:00 означает, что функция таймера отключена                                |
|                                                    |                                                                                                    |
|                                                    |                                                                                                    |
|                                                    | 10<br>0 0 0 0 0 0 0 0 0 0 0 0 0 0 0 0 0 0 0                                                            |
|                                                    | 0 1 2 3 4 5 6 7 8 9 10 11 12 13 14 15 16 17 18 19 2013-09-07                                           |
|                                                    |                                                                                                    |

Рис. 11-8. Режим Off-grid (III)

Источник для питания нагрузки(ФЭ элемент доступен)

 $PV \rightarrow Battery \rightarrow Grid$ 

Нагрузка будет питаться в первую очередь от СБ. Если мощности СБ не хватает, то недостающая часть энергии будет браться из батареи. После разряда АБ недостающая энергия будет браться из сети.

#### Источник подачи нагрузки (ФЭ элемент не доступен)

1. *Grid*  $\rightarrow$  *Battery* (по умолчанию). Сеть будет питать нагрузку в первую очередь. Если сеть пропадает, нагрузка питается от АБ.

2. *Battery*  $\rightarrow$  *Grid*. Нагрузка питается в первую очередь от АБ, при ее разряде — от сети.

**Примечание**: Эта опция становится неэффективной во время периода заряда от сети, во время которого приоритет автоматически становится Grid → Battery. В противном случае это бы привело к выходу из строя АБ.

```
Источник для питания нагрузки (\PhiЭ элемент доступен)
PV \rightarrow Battery \rightarrow Grid
```

Нагрузка будет питаться в первую очередь от СБ. Если мощности СБ не хватает, то недостающая часть энергии будет браться из АБ, а после ее разряда — из сети.

#### Источник подачи нагрузки (ФЭ элемент не доступен)

1. *Grid*  $\rightarrow$  *Battery* (по умолчанию). Сеть будет питать нагрузку в первую очередь. Если сеть пропадает, нагрузка питается от АБ.

2. Battery  $\rightarrow$  Grid. Нагрузка питается в первую очередь от АБ, при ее разряде — от сети.

**Примечание**: Эта опция становится неэффективной во время периода заряда от сети, во время которого приоритет автоматически становится Grid → Battery. В противном случае это бы привело к выходу из строя АБ.

# 10. Эксплуатация

# 10-1. Интерфейс управления

Дисплей устройства управляется 4 клавишами.

**ПРИМЕЧАНИЕ:** Для точного расчета и контроля произведенной энергии, не забывайте ежемесячно калибровать аппарат с помощью программного обеспечения (ПО). Детальные сведения о калибровке содержатся в техническом руководстве к сопутствующему ПО.

**ПРИМЕЧАНИЕ:** Внутри панели управления находится батарея. Ее необходимо менять каждые 5 лет.

### 10-2. Отображение информации на ЖК дисплее

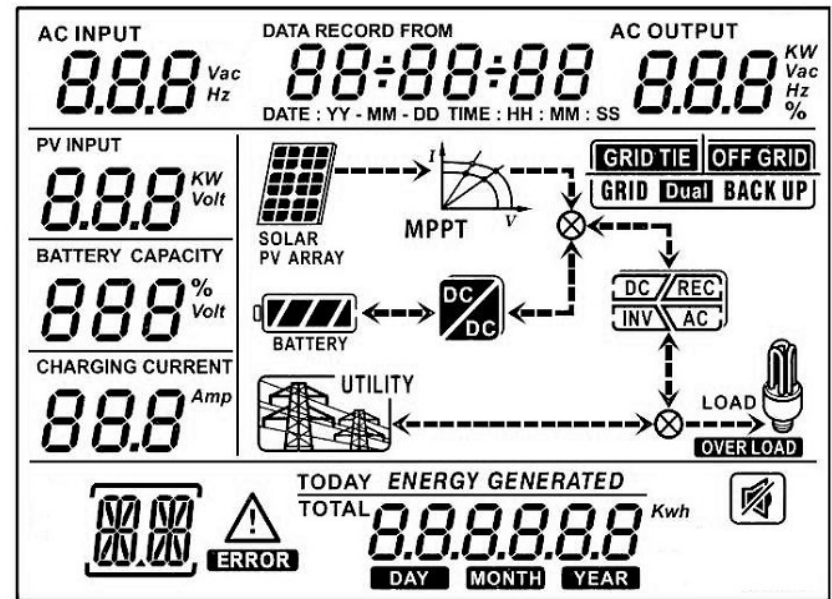

| Дисплей                           | Функция                                                                                                    |
|-----------------------------------|----------------------------------------------------------------------------------------------------|
| 8.8.8 Vac                         | Отображает входное напряжение или частоту переменного тока.<br>Vac: напряжение, Гц: частота                                                                        |
| AC OUTPUT<br><b>8.8.8</b> Hz<br>% | Отображает мощность переменного тока на выходе, напряжение, частоту, или про-<br>цент нагрузки.<br>КW: мощность, Vac: Напряжение, Гц: частота, %: процент нагрузки |
|                                   | Отображает входное напряжение или мощность ФЭ модуля.<br>Volt: напряжение, KW: мощность                                                                            |
| BATTERY CAPACITY                  | Отображает напряжение или процент заряженности батареи Volt: напряжение, %: процент заряженности                                                                   |
| CHARGING CURRENT                  | Показывает ток заряда батареи.                                                                                                    |
| $\wedge$                          | Знак появляется при наличии предупреждений                                                                                                    |
| ERROR                             | Знак ошибки                                                                                                    |
|                                   | Указывает код ошибки или код предупреждения.                                                                                                    |

| DATA RECORD FROM                                                                                                    | Отображает дату и время, или дату и время, установленные пользователем при запроса времени опроса данных по генерации энергии.                                                                                             |
|----------------------------------------------------------------------------------------------------|----------------------------------------------------------------------------------------------------|
| SOLAR<br>PV ARRAY                                                                                                    | Отображает состояние солнечной батареи. Мигающий значок показывает, что вход-<br>ное напряжение или частота СБ находится вне допустимого диапазона.                                                                        |
| UTILITY                                                                                                    | Отображает состояние сети. Мигающий значка указывает, что частота или напря-<br>жение сети находятся вне допустимого диапазона.                                                                                            |
|                                                                                                    | Показывает состояние батареи. Полоски отображают остаточную ёмкость батареи.                                                                                                    |
|                                                                                                    | Мигающий значок ваттеку указывает, что батарея не подключена                                                                                                    |
|                                                                                                    | Мигающий значок 🖌 указывает на низкое напряжение батареи.                                                                                                    |
| LOAD                                                                                                    | Указывает на подачу напряжение на выход переменного тока ; инвертор обеспечи-<br>вает питание подключенным нагрузкам.                                                                                                    |
| <b>A</b>                                                                                                    | Указывает на активацию выхода переменного тока, но подача мощности от инвертора отсутствует. Батарея и электросеть недоступны. Подается только питание СБ, но СБ не в состоянии обеспечить питание подключенным нагрузкам. |
| OVER LOAD                                                                                                    | Указывает на перегрузку.                                                                                                    |
| TOTAL COLOR MANAGEMENT COLOR COLOR C | Отображает количество энергии, произведенной солнечной батареей.                                                                                                    |

#### 10-3 Назначение клавиш

| Клавиша Операция                       |                                                                                                    | Функция                                                                                                    |  |
|----------------------------------------|----------------------------------------------------------------------------------------------------|----------------------------------------------------------------------------------------------------|--|
|                                        | Краткое нажатие                                                                                                    | Нажатие данной клавиши в меню запроса подтверждает выбор опции или ввод данных.                                                                                                    |  |
| ENTER / ON                             | Нажмите и удерживайте клавишу в<br>течение 1 сек — при обнаружении<br>в электросети 220 В или 3 сек —<br>без обнаружения сети 220 В. | Данный инвертор подает напряжение<br>на подключенную нагрузку через тер-<br>минал выхода переменного тока.                                                                                             |  |
|                                        | Краткое нажатие                                                                                                    | Возврат в предыдущее меню                                                                                                    |  |
| ESC / OFF                              | Нажмите и удерживайте клавишу<br>до появления непрерывного звуко-<br>вого сигнала (зуммера)                                          | Отключает подачу напряжения на на-<br>грузки.                                                                                                    |  |
| UP (стрелка вверх)                     | Краткое нажатие                                                                                                    | Возвратк предыдущей функции или увеличить значение параметра.                                                                                                    |  |
| DOWN (стрелка<br>вниз) Краткое нажатие |                                                                                                    | В меню запроса нажмите эту клавишу<br>для перехода к следующей функции<br>или уменьшения значения.В режиме<br>ожидания или в режиме батареи — от-<br>ключение предупреждающего звуково-<br>го сигнала. |  |

**ПРИМЕЧАНИЕ:** Если подсветка дисплея отключается, ее можно включить нажатием любой клавиши. При возникновении ошибки раздается непрерывный сигнал зуммера. Его можно отключить, нажав любую клавишу.

#### 10-4 Навигация в меню запроса

Дисплей показывает текущее заданное содержание. Содержание дисплея меняется при навигации по меню с помощью клавиш. Для входа в меню запроса нажмите «ENTER». Инвертор содержит семь частей экрана запроса:

- Напряжение электросетей или частота переменного тока на входе
- Частота, напряжение, мощность или процент нагрузки переменного тока.
- Напряжение или модность солнечной батареи.
- Напряжение или процент ёмкости батареи.
- Дата и время.
- Выработка энергии: за весь период и за сегодняшний день.
- Режим запроса генерируемой энергии.

Процедура настройки дисплея

#### • Напряжение или частота тока на входе

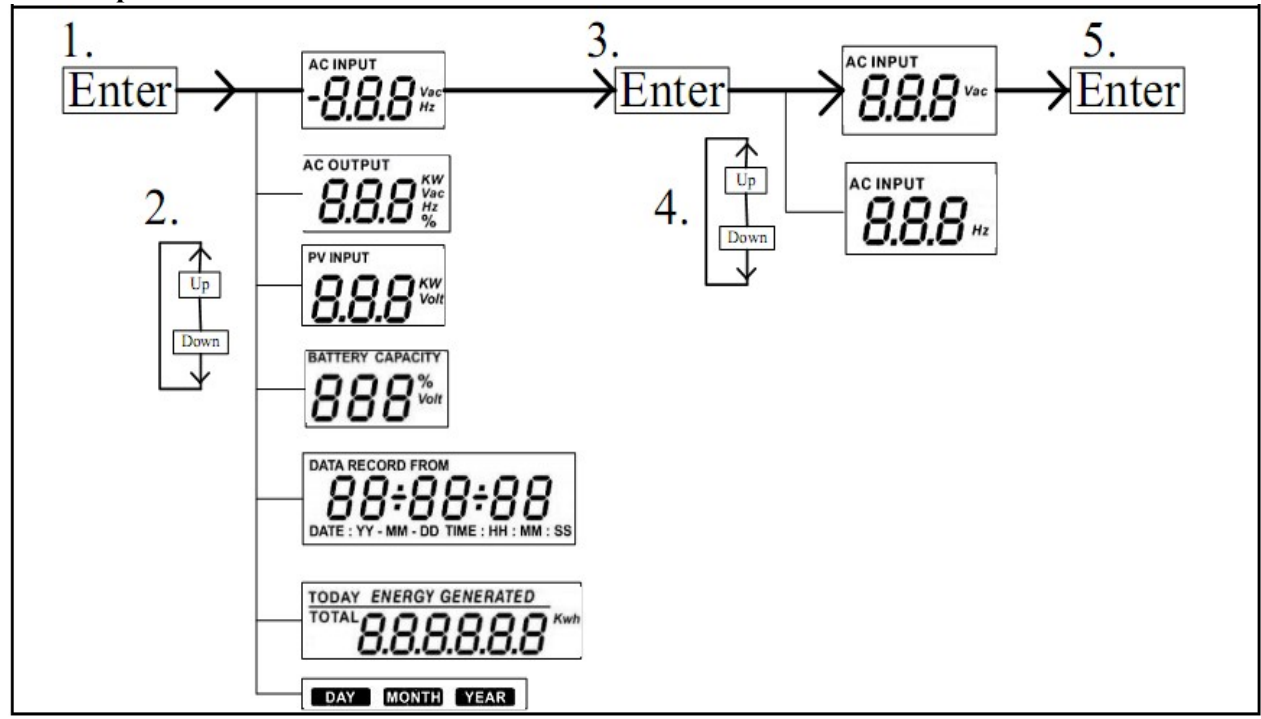

• Частота, напряжение, мощность и степень загруженности на выходе инвертора

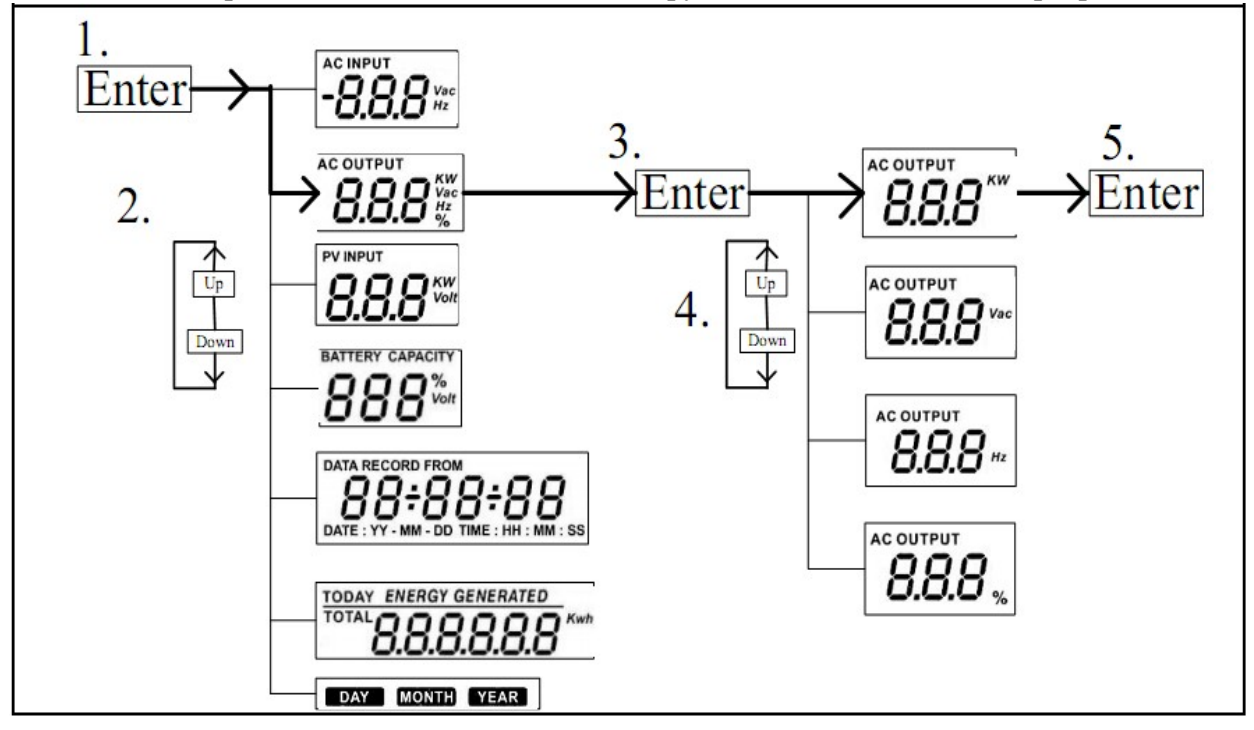

#### Мощность или напряжение СБ на входе

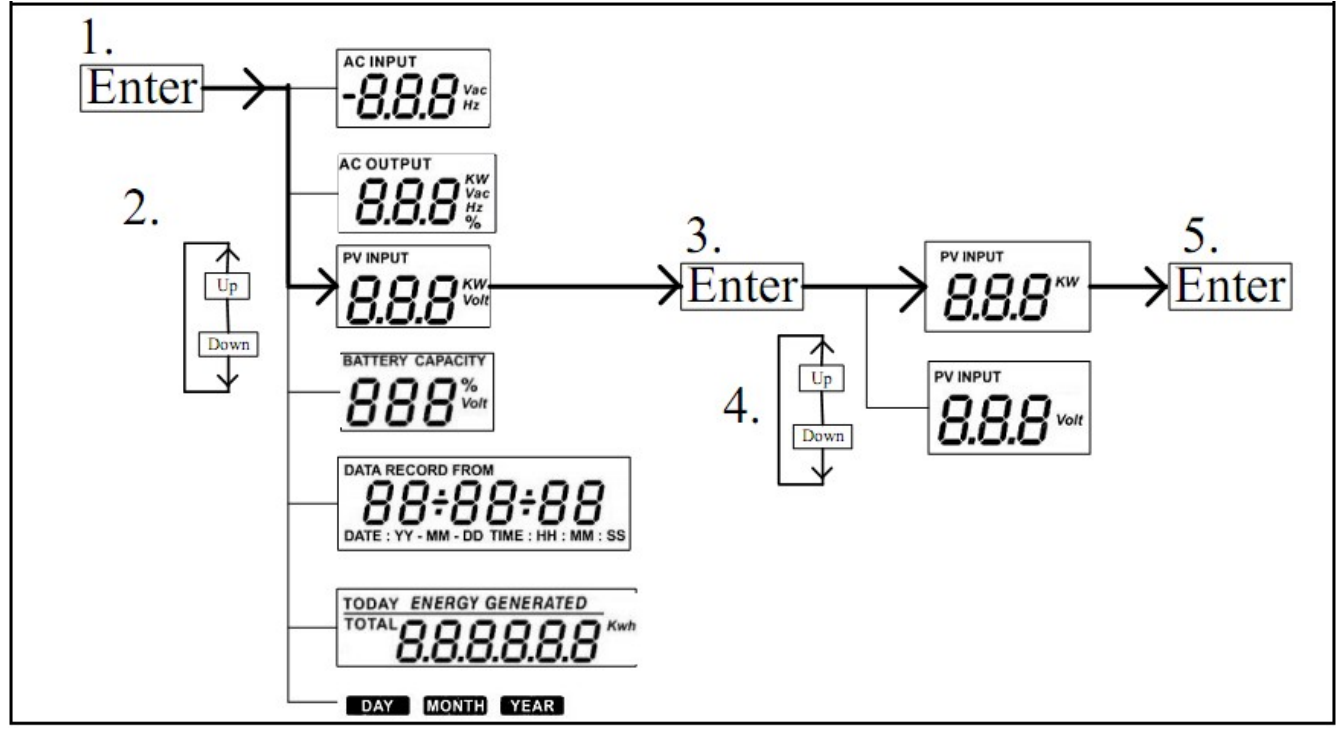

• Напряжение батареи или заряженность АБ в процентах

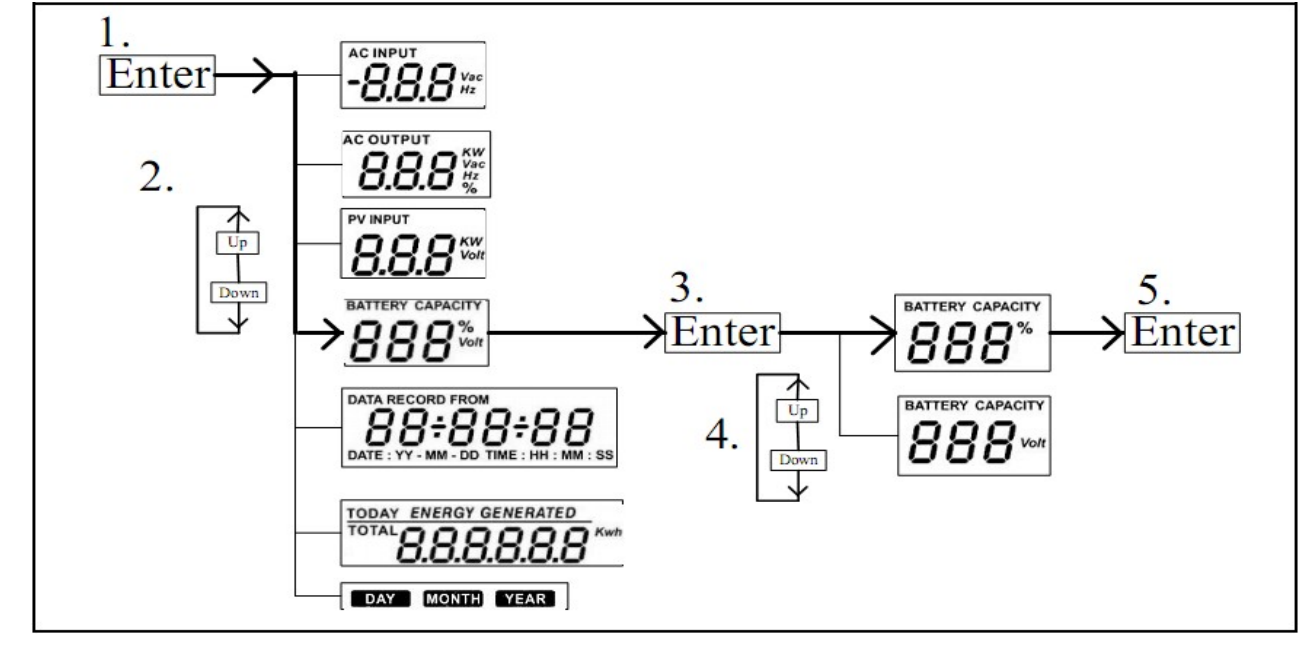

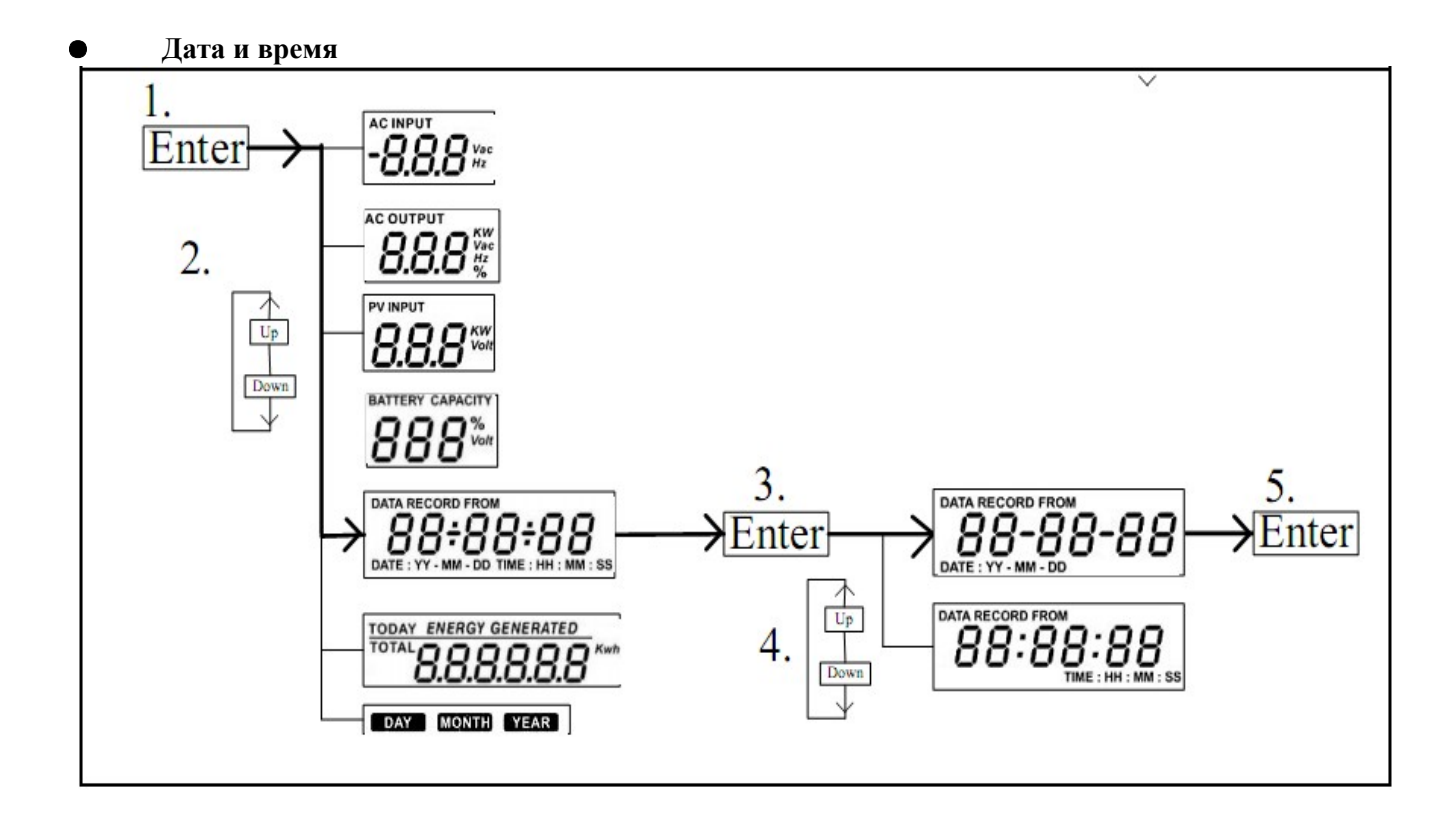

• Текущая или общая выработка энергии.

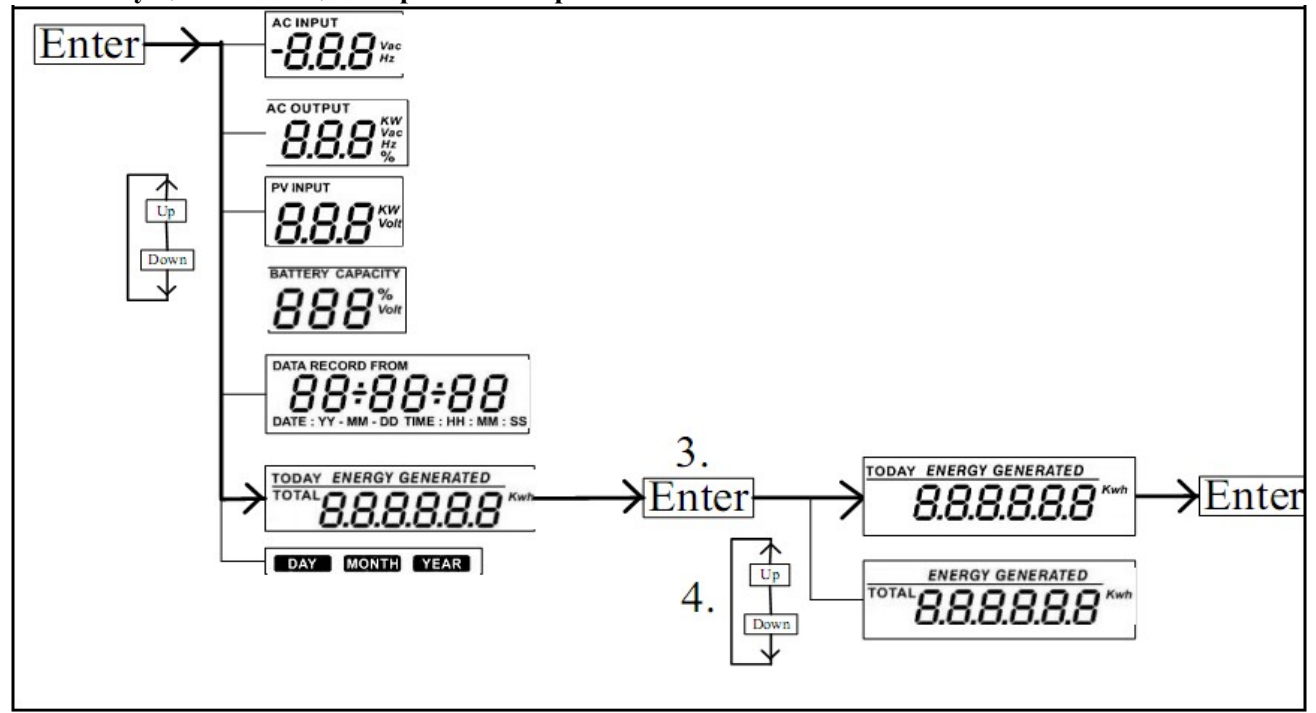

#### • Режим запроса о генерируемой энергии.

Дисплей отображает выработку энергии за определенный день.

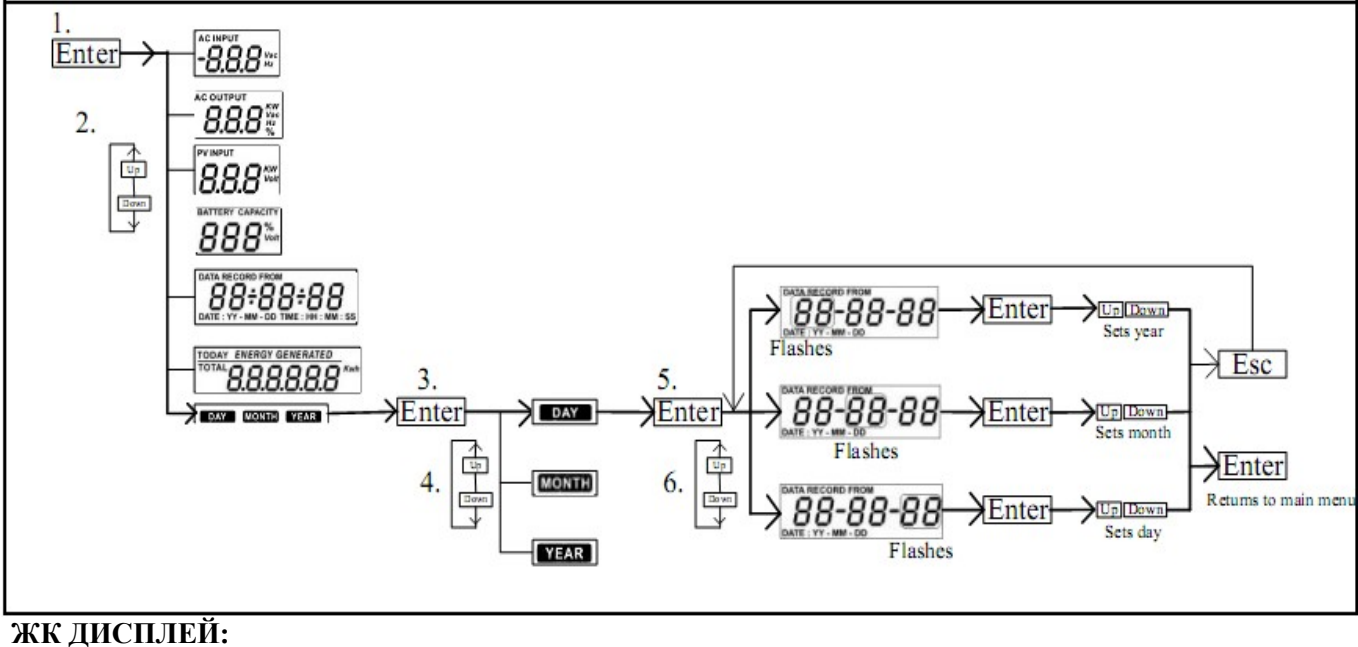

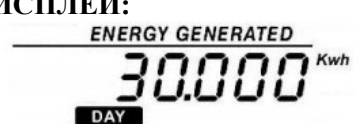

Дисплей отображает выработку энергии за определенный месяц.

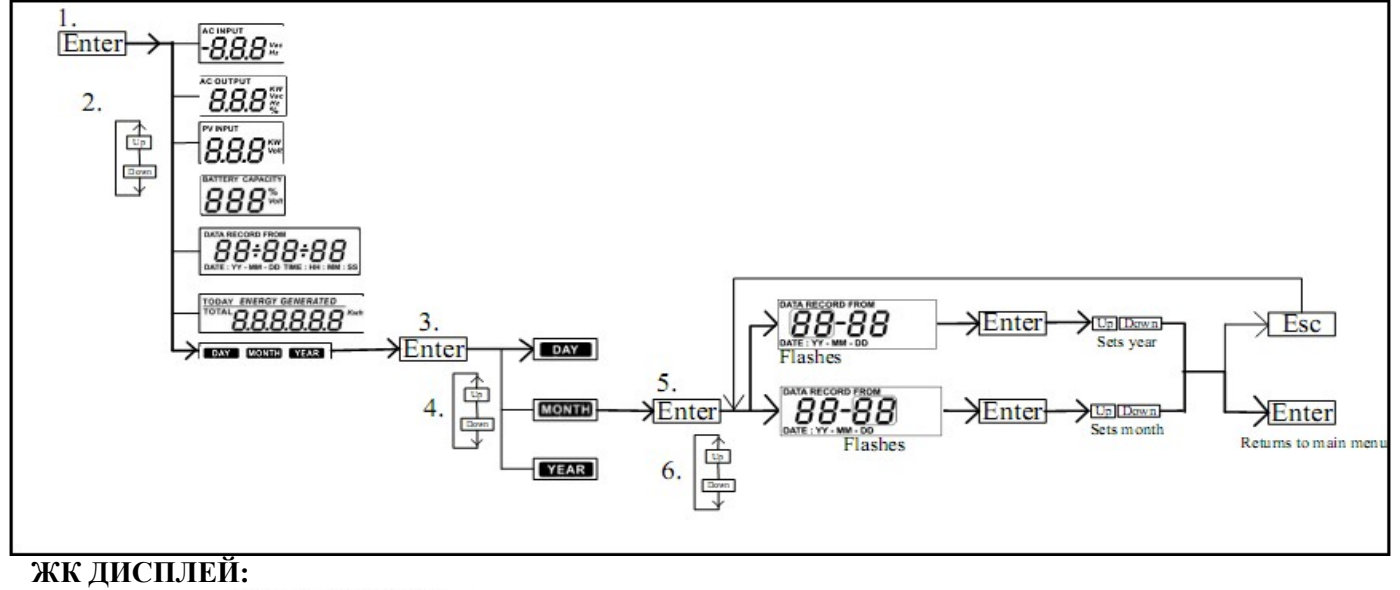

Дисплей отображает выработку энергии за определенный год.

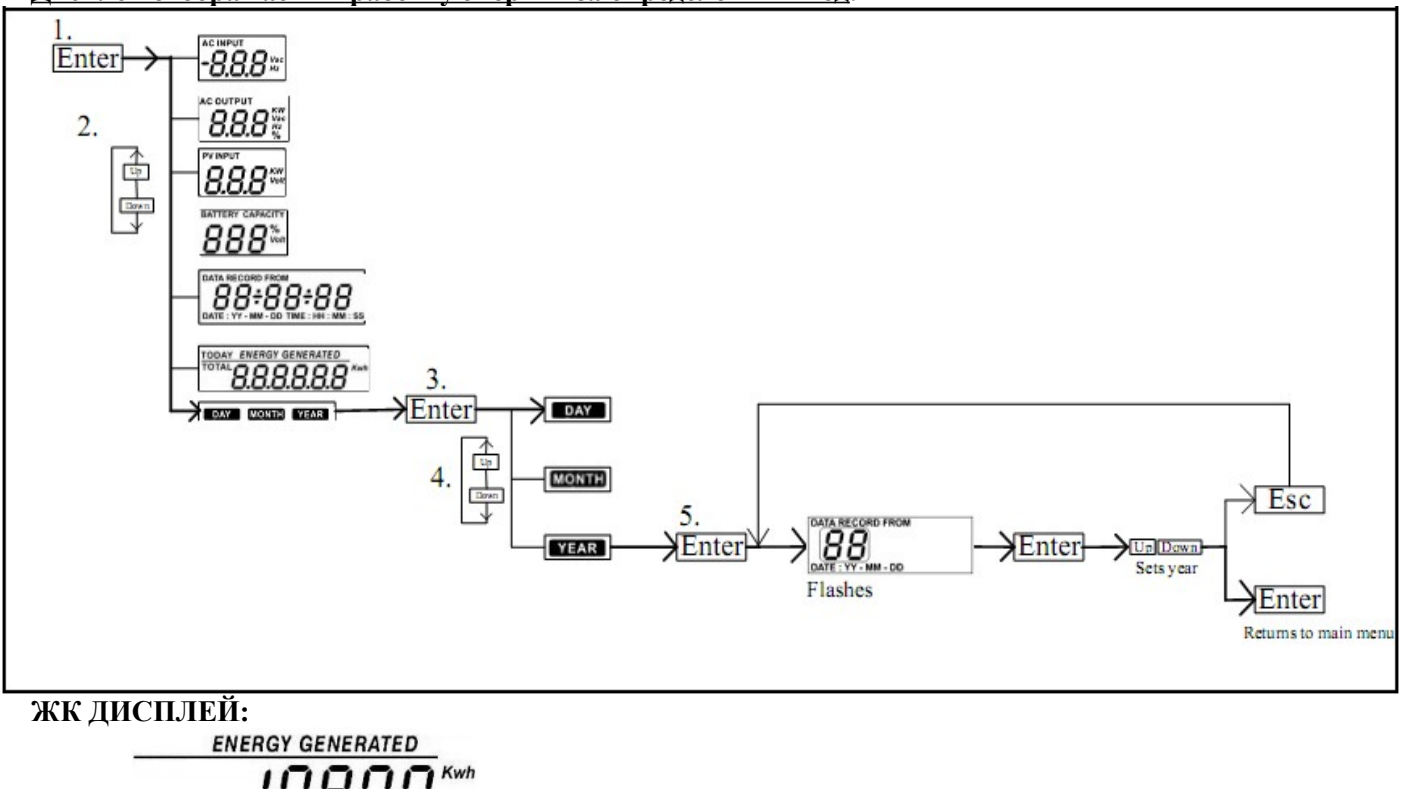

10800\* Vear

### 10-5 Режим работы и отображения

**Примечание:** Ниже в этом разделе приведены экраны дисплея для режима Grid-tie with backup (I). Если вы хотите получить информацию об экранах в других режимах, обратитесь к поставщику оборудования.

Режим работы параллельно с сетью и резервированием

Данный инвертор подключен к сети и работает в режиме инвертора

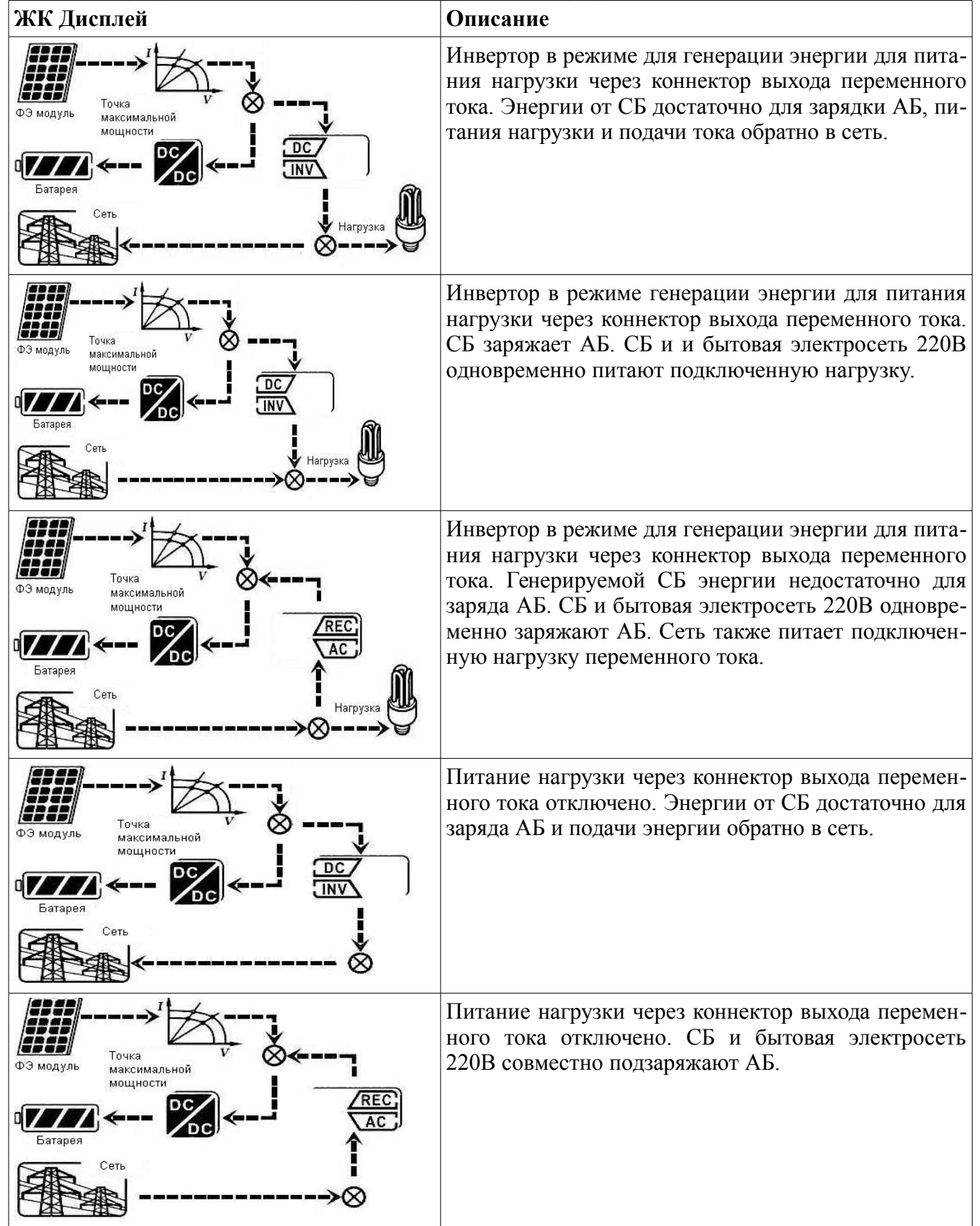

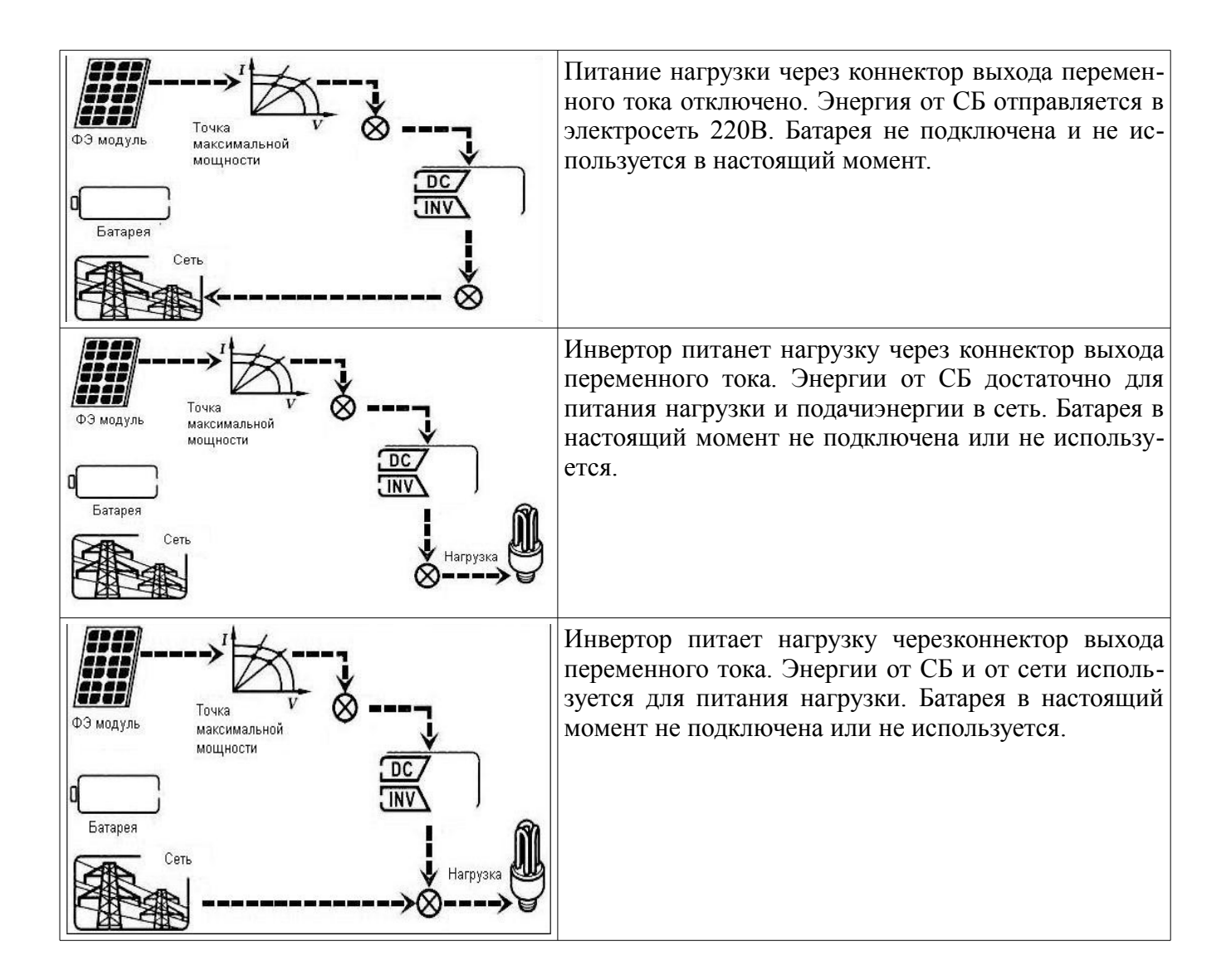

#### Работа в режиме инвертора

-----

В данном режиме инвертор преобразует постоянный ток в переменный и не подключен к сети.

| жк дисплей                                                                                                    | Описание                                                                                                    |
|----------------------------------------------------------------------------------------------------|----------------------------------------------------------------------------------------------------|
| ОЗ модуль<br>Батарея<br>Сеть<br>Сеть<br>Нагрузка                                                                   | Инвертор питает нагрузку через коннектор выхо-<br>да переменного тока. В то же время, бытовая<br>электросеть 220В не работает или ее параметры<br>вне допустимых пределов. Энергии от СБ доста-<br>точно для зарядки батареи и питания подключен-<br>ной нагрузки                       |
| ОЗ модуль<br>Точка<br>точка<br>максимальной<br>мощности<br>Батарея<br>Сеть<br>Сеть<br>Сеть<br>Сеть<br>Сеть<br>Сеть | Инвертор питает нагрузку через коннектор выхо-<br>да переменного тока. В то же время, бытовая<br>электросеть 220В не работает или ее параметры<br>вне допустимых пределов. Энергии от СБ недо-<br>статочно для питания нагрузки. СБ и АБ одновре-<br>менно питают подключенную нагрузку |

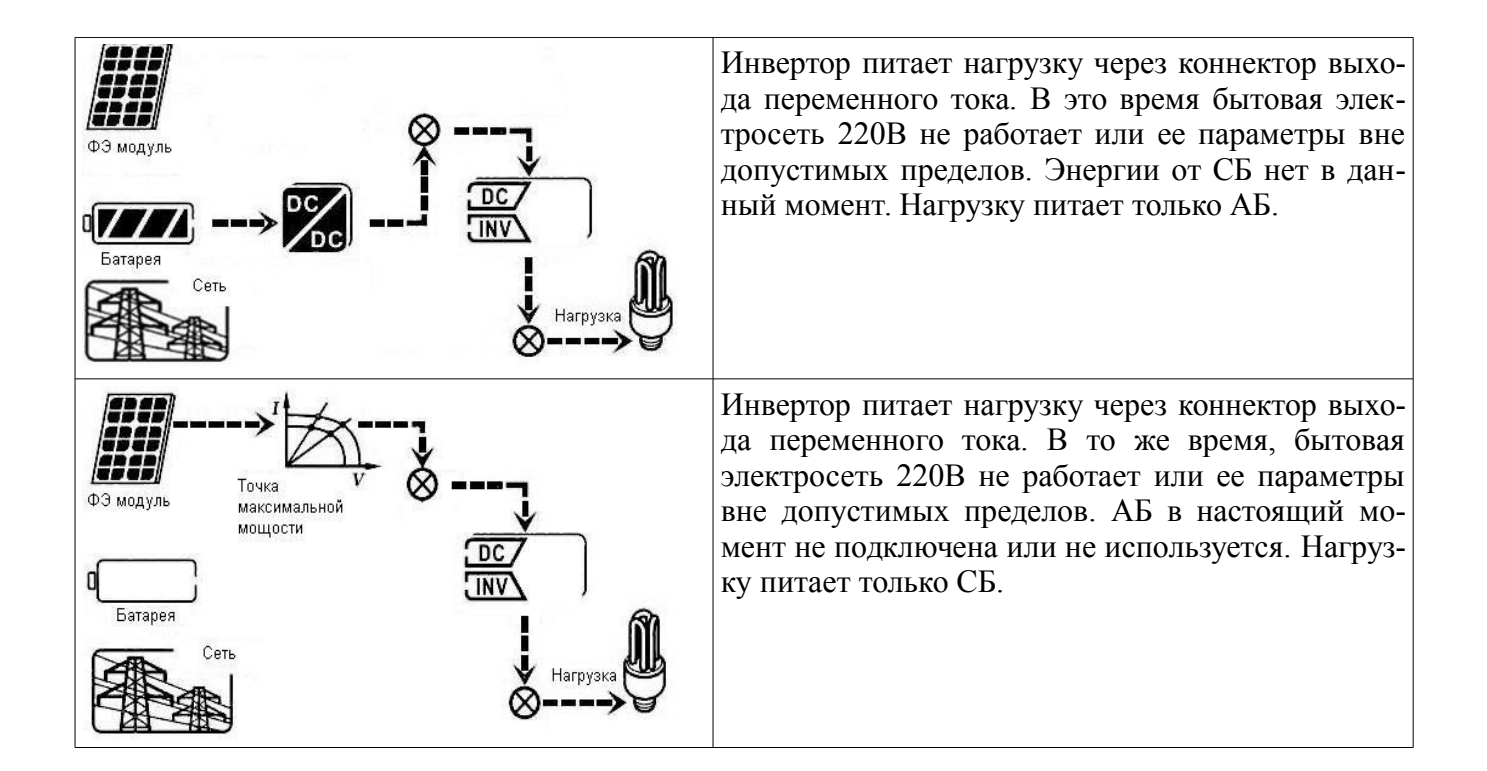

#### Режим байпаса

Инвертор работает без преобразования постоянного тока в переменный и нагрузка подключена.

| ЖК ДИСПЛЕЙ                                                 | Описание                                                                                                    |
|------------------------------------------------------------|----------------------------------------------------------------------------------------------------|
| 0.3 модуль<br>Батарея<br>Сеть<br>Сеть<br>Нагрузка          | Инвертор активирован для питания нагрузки через коннектор выхода переменного тока. СБ не генерирует энергию или отсутствует в данный момент. Нагрузку питает только электросеть 220В, она же заряжает батарею.                                                                                       |
| SOLAR<br>PV ARRAY<br>BATTERY<br>UTILITY<br>UTILITY<br>LOAD | В инверторе возникли неполадки, но инвертор ак-<br>тивирован для питания нагрузки через коннектор<br>выхода переменного тока. Энергия СБ заряжает<br>батарею, а подключенную нагрузку питает быто-<br>вая электросеть 220В.<br><b>Примечание:</b> детальное описание неполадок см.<br>в Разделе 10-2 |
| ФЭ модуль<br>Батарея<br>Сеть<br>Нагрузка<br>Нагрузка       | Инвертор активирован для питания нагрузки через коннектор выхода переменного тока. СБ и АБ от-<br>сутствуют или не определяются в данный момент.<br>Нагрузку питает только электросеть 220В.                                                                                                    |

Режим ожидания:

Инвертор работает преобразования постоянного тока в переменный и нагрузка не подключена.

| ЖК Дисплей                                                                                | Описание                                                                                                    |
|-------------------------------------------------------------------------------------------|----------------------------------------------------------------------------------------------------|
| ФЭ модуль<br>Батарея<br>Сеть                                                              | Бытовая электросеть 220 В не работает. ДИнвертор<br>отключен и не питает нагрузку, или есть ошибка в ра-<br>боте инвертора. Батарею заряжает только СБ.                                         |
| ФЭ модуль<br>ФЭ модуль<br>Батарея<br>Сеть<br>Сеть<br>Сеть<br>Сеть<br>Сеть<br>Сеть<br>Сеть | Питание нагрузки через коннектор выхода перемен-<br>ного тока инвертора отключено. Напряжение СБ не<br>определяется или СБ отсутствует в данный момент.<br>АБ заряжает только электросеть 220В. |
| SOLAR<br>PV ARRAY                                                                         | Питание нагрузки через коннектор выхода перемен-<br>ного тока инвертора отключено. СБ и бытовая элек-<br>тросеть 220 В не определяются или отсутствуют в<br>данный момент.                      |

# 13. Процесс заряда батареи

| Напряжение заряда                                                                                                    | По умолчанию                               | Примечание                                                                                                    |
|----------------------------------------------------------------------------------------------------|--------------------------------------------|----------------------------------------------------------------------------------------------------|
| Максимальный ток заряда                                                                                                    | 25 A                                       | Может настраиваться с помощью ПО от 5 A до 25 A                                                                                                    |
| Напряжение заряда в режиме поддержки float                                                                                                    | 54 B                                       | Может настраиваться с помощью ПО от 50 В до 56 В постоянного тока.                                                                                                    |
| Максимальное напряжение заряда в ре-<br>жиме насыщения (absorption)                                                                                                    | 56                                         | Равно напряжению в режиме под-<br>держки float + 2B, но не<br>больше 57 В. Поэтому если устано-<br>вить значение заряда float 56 B, то<br>максимальное напряжение в режи-<br>ме насыщения все равно остается<br>57 В. |
| Защита батареи от перегрузок                                                                                                    | 59 B                                       |                                                                                                    |
| Процесс заряда, основанный на настрой-<br>ках по умолчанию.<br>Он включает 3 стадии:<br>Первая – стадия заряда максимальным<br>током до 56В;<br>Вторая - напряжение заряда сохраняется<br>на уровне 56В до тех пор, пока сила тока<br>заряда не снизится до 5А;<br>Третья - стадия поддержки заряда на<br>уровне 54В. | U<br>Bulk Voltage<br>Float Voltage<br>Bulk | Absorption Floating time                                                                                                    |

К данному инвертору подходят батареи разных типов: свинцово-кислотные аккумуляторы (гелевые, AGM, вентилируемые). При подключении никель-кадмиевых или литий-железных аккумуляторов необходимо согласовать с поставщиком аккумуляторов допустимые режимы заряда и разряда этих AБ — режимы должны соответствовать графику заряда, который обеспечивает инвертор (см. выше). Ниже приведены рекомендованные значения напряжения режима поддержки заряда (float) для разных типов батарей.

| Тип батареи                                   | Рекомендованное напряже-<br>ние насыщения | Рекомендованное напряже-<br>ние поддержки |
|-----------------------------------------------|-------------------------------------------|-------------------------------------------|
| Герметичная свинцово-кислот-<br>ная батарея   | 56,4 B                                    | 54 B                                      |
| Негерметичная свинцово-кис-<br>лотная батарея | 56 B                                      | 53.6 B                                    |
| Гелевая батарея                               | 56.4 B                                    | 54.0 B                                    |
| NiCd батарея                                  | 56.0 B                                    | 56.0 B                                    |

При использовании герметичной свинцово-кислотной батареи, настройте максимальный ток заряда согласно формуле:

Максимальный ток заряда = ёмкость батареи (А\*ч) х 0.2

Например, при использовании 125 А\*ч батареи, ток заряда составляет 125 \* 0.2 = 25 (А). Используйте батарею ёмкостью не ниже 25 А\*ч, поскольку минимальное настраиваемое значение максимального тока заряда составляет 5 А. При использовании литиево-железных, гелевых, негерметичных или Nicd батарей, пожалуйста, проконсультируйтесь с установщиком для получения детальной информации.

| 🧏 Parameters setting                              |                           |                                                                         |               |
|---------------------------------------------------|---------------------------|-------------------------------------------------------------------------|---------------|
| Min. grid-connected voltage: 189                  | Apply                     | Max. grid-connected frequency: 50.1                                     | Hz Apply      |
| Max. grid-connected voltage: 263.5                |                           | The waiting time before grid-connection: 30 🗧                           | Sec. Apply    |
| Min. grid-connected frequency: 47.6               | Hz Apply                  | Max. feed-in grid power: 3,000 🗧                                        | W Apply       |
| Min. PV input voltage: 90 🚑                       | V Apply                   | Bulk charging voltage(C.V. voltage): 56                                 | 🗧 V [Apply]   |
| Max. PV input voltage: 500 🏺                      | V Apply                   | Floating charging voltage: 54                                           | 🗧 V 🛛 Apply   |
| Min. MPP voltage: 120 📮                           | V Apply                   | Battery cut-off discharging voltage when Grid is available: 48          | 🗧 V [ Apply]  |
| Max. MPP voltage: 450 📮                           | V Apply                   | Battery re-discharging voltage when Grid is available: 54               | 🗧 V [ Apply]  |
| Max. charging current: 25 📮                       | A Apply B                 | attery cut-off discharging voltage when Grid is unavailable: 42         | 🗧 V [ Apply]  |
| Start LCD screen-saver after: 30 💌                | Sec. Apply                | Battery re-discharging voltage when Grid is unavailable: 48             | 🗧 V 🛛 Apply   |
| Mute Buzzer alarm: 🔵                              | Enable 💿 Disable 📕        | oply] Mute alarm in battery mode: 💿 Enable 🔘 [                          | Disable Apply |
| Mute the buzzer in the Standby mode: •            | Enable 🔘 Disable <u>A</u> | oply] Generator as AC source: 🔵 Enable 💿 [                              | Disable Apply |
| When float charging current is less than X (A) ar | nd continued T (Min),then | charger off, when battery voltage is less than Y (V),then charger on ag | ain.          |
| X: 2.8 A T:                                       | ۵0 🗧 Min. ۲               | C 53 V Apply                                                            |               |
| 🥌 Any schedule change will aff                    | ect the power generated   | and shall be conservatively made.                                       |               |
| System time: 2013-07-26 😁                         |                           |                                                                         |               |
| 14:14:04 Ap                                       | oply                      |                                                                         |               |
|                                                   |                           |                                                                         | Cinse         |
|                                                   |                           |                                                                         |               |

Ниже приведен скриншот экрана настроек программного обеспечения:

Более подробно о работе ПО и настройках инвертора — в разделе инструкции по программному обеспечению.

# 15. Устранение неисправностей

Если на ЖК дисплее отсутствует информация, убедитесь, что в правильности подключения солнечной батареи.

#### 15-1. Список предупреждений

Ниже приведен список предупреждений на 21 ситуацию. При возникновении подобной ситуации, на дисплее начинает мигать значок и в области кода ошибки на дисплее выводится сообщение "WR". Более детально предупреждения описаны в программном обеспечении. Свяжитесь со своим установщиком при возникновении описанных ниже ситуаций.

| Предупреждение                                                     | Значок<br>(мигает) | Описание                                                                                                    |
|--------------------------------------------------------------------|--------------------|----------------------------------------------------------------------------------------------------|
| CPU is performing the auto-correction of AD signals                | $\wedge$           | Процесс настройки выборки в DSP.                                                                                   |
| Data saving failure                                                | $\wedge$           | Неполадки флэш-памяти.                                                                                             |
| Input PV is found lost                                             | $\wedge$           | Нет напряжения от СБ                                                                                               |
| PV input voltage reads low                                         |                    | Входное напряжение СБ слишком низко для запуска инвертора.                                                         |
| Power island                                                       | $\wedge$           | Обнаружено условие наличия напряжения без наличия сетевого напряжения                                              |
| An Error occurred in the CPU initialization                        | $\wedge$           | Сбой запуска центрального процессора при включении инвертора                                                       |
| Power grid voltage exceeds the upper threshold                     | $\wedge$           | Напряжение в сети превышает установ-<br>ленный предел.                                                             |
| Power grid voltage falls below the lower threshold                 | $\wedge$           | Напряжение в сети упало ниже установ-<br>ленного предела.                                                          |
| Power grid frequency exceeds the upper threshold                   | $\wedge$           | Частота сети превышает установленный предел.                                                                       |
| Power grid frequency falls below the lower threshold               | $\wedge$           | Частота сети находится ниже установлен-<br>ного предела.                                                           |
| Power grid-connected average voltage exceeds the maximum threshold | $\wedge$           | Среднее напряжение превышает верхний предел                                                                        |
| Emergent grid disconnection                                        | $\wedge$           | Ненормальное состояние сети                                                                                        |
| Battery voltage is too low.                                        | $\wedge$           | Напряжение батареи ниже 42 В.                                                                                      |
| Low battery                                                        | $\wedge$           | Напряжение батареи составляет меньше 25 % ёмкости батареи, или напряжение батареи ниже 44V.                        |
| Battery is disconnected.                                           | $\wedge$           | Батарея не обнаружена.                                                                                             |
| End of battery discharge                                           | $\wedge$           | Низкое напряжение из-за разряда батареи<br>ниже 42 В. Батарея уже заряжается, но<br>напряжение остается ниже 50 В. |
| Overload                                                           | $\wedge$           | Перегрузка                                                                                                    |
| Over temperature alarm                                             | $\wedge$           | Превышение температуры                                                                                             |

| No electrical ground | $\wedge$ | Потеря заземления |
|----------------------|----------|-------------------|
| Fan fault            | $\wedge$ | Проблема в кулере |

### 15-2. Коды неисправностей

При неисправности значок **ERROR** начинает мигать в качестве напоминания.

См. ниже коды отдельных неисправностей

| Код         | Ситуация                                                                   |                           |                                                                                                    |
|-------------|----------------------------------------------------------------------------|---------------------------|----------------------------------------------------------------------------------------------------|
| ошиб-<br>ки | Неполадка                                                                  | Значок<br>(мигаю-<br>щий) | Решение                                                                                                    |
| 01          | Напряжение шины посто-<br>янного тока превышает<br>верхний порог           | ERROR                     | 1. Отсоедините прерыватель переменного тока. Затем отсоедините выключатель постоянного тока.                                                                                                    |
| 02          | Напряжение шины посто-<br>янного тока ниже допу-<br>стимого значения       | ERROR                     | 2. После того, как дисплей инвертора оконча-<br>тельно погаснет, включите сначала прерыва-<br>тель постоянного тока. На дисплее отобразится<br>«No Utility» («Отсутствует сеть»). Затем вклю-                                                                                            |
| 03          | Время программного<br>запуска шины постоянно-<br>го тока истекло           | ERROR                     | чите прерыватель переменного тока. Через 300 секунд система автоматически подключится к сети.                                                                                                    |
| 04          | Время программного<br>запуска инвертора                                    | ERROR                     | 3. Если сообщение об ошибке не исчезает, свя-<br>житесь с установщиком.                                                                                                    |
| 05          | Обнаружена перегрузка<br>инвертора по току                                 | ERROR                     |                                                                                                    |
| 07          | Обнаружена неполадка<br>реле                                               | ERROR                     |                                                                                                    |
| 08          | Компонент постоянного тока на выходе превышает верхний порог.              | ERROR                     |                                                                                                    |
| 11          | Перегрузка по току на<br>входе СБ                                          | ERROR                     |                                                                                                    |
| 14          | Компонент постоянного<br>тока инвертора превыша-<br>ет допустимый диапазон | ERROR                     |                                                                                                    |
| 16          | Ошибка определения тока<br>утечки<br>Leakage current CT failed             | ERROR                     |                                                                                                    |
| 06          | Ошибка по перегреву                                                        | ERROR                     | <ol> <li>Температура в помещении выше допусти-<br/>мой. Внутренняя температура инвертора выше,<br/>чем установленная допустимая температура.</li> <li>Дайте инвертору остынуть до комнатной<br/>температуры</li> <li>Если ошибка остается, свяжитесь с вашим<br/>установщиком</li> </ol> |
| 09          | Входное напряжение ФЭ<br>модуля превышает верх-<br>ний порог               | ERROR                     | <ol> <li>Проверьте, не превышает ли напряжение холостого хода СБ 500В.</li> <li>Если напряжение холостого хода СБ ниже 500В, но сообщение об ошибке остается, свяжитесь с установщиком.</li> </ol>                                                                                       |

| 12 | Ток утечки превышает до-<br>пустимый диапазон                  | ERROR | <ol> <li>Напряжение на заземлении слишком велико.</li> <li>Сперва отсоедините прерыватель переменно-<br/>го тока, затем прерыватель постоянного тока.</li> <li>Проверьте правильность подключения заземле-<br/>ния после полного выключения ЖК дисплея.</li> <li>Если заземление подключено правильно,<br/>включите прерыватель постоянного тока. По-<br/>сле отображения "No Utility" на ЖК, включите<br/>прерыватель переменного тока. Через 300 се-<br/>кунд, система автоматически подключится к<br/>сети.</li> <li>Если сообщение об ошибке остается, свяжи-<br/>тесь с установщиком.</li> </ol> |
|----|----------------------------------------------------------------|-------|----------------------------------------------------------------------------------------------------|
| 13 | Сопротивление изоляции<br>СБ слишком низкое                    | ERROR | <ol> <li>Проверьте сопротивление между положи-<br/>тельным и отрицательным полюсами — оно<br/>должно быть не меньше 1МОм.</li> <li>Если полное сопротивление ниже 1МОм, свя-<br/>житесь с установщиком.</li> </ol>                                                                                                    |
| 15 | Различие данных основ-<br>ного и вторичного<br>контроллеров    | ERROR | <ol> <li>Сперва отсоедините прерыватель переменно-<br/>го тока, затем - прерыватель постоянного тока.</li> <li>После полного отключения ЖК дисплея,</li> </ol>                                                                                                    |
| 17 | Сообщение с основными и вторичными контроллерами прервано      | ERROR | включите прерыватель постоянного тока. Если<br>дисплей показывает "No Utility", включите пре-<br>рыватель переменного тока. Через 300 секунд                                                                                                    |
| 20 | Ошибка контура разряда                                         | ERROR | 3. Если сообщение об ошибке остается, свяжи-                                                                                                    |
| 21 | Ошибка программного<br>запуска разряда батареи                 | ERROR |                                                                                                    |
| 22 | Напряжение заряда слиш-<br>ком высоко                          | ERROR | <ol> <li>Проверьте правильность соединения батареи с инвертором.</li> <li>Убедитесь в нормальном состоянии батареи.</li> <li>Перезапустите инвертор.</li> <li>Если сообщение об ошибке остается, свяжитесь с установщиком.</li> </ol>                                                                                                    |
| 23 | Перегрузка                                                     | ERROR | <ol> <li>Уберите избыточные нагрузки. Убедитесь в<br/>том, что суммарная подключенная нагрузка не<br/>больше, чем мощность инвертора</li> <li>Перезапустите инвертор.</li> </ol>                                                                                                    |
| 24 | Батарея не подсоединена                                        | ERROR | <ol> <li>Проверьте, надежность подключения кабеля<br/>батареи.</li> <li>Если сообщение об ошибке остается, свяжи-<br/>тесь с установщиком.</li> </ol>                                                                                                    |
| 25 | Превышение тока инвер-<br>тора в течение долгого пе-<br>риода. | ERROR | <ol> <li>Отключите избыточные нагрузки</li> <li>Перезапустите инвертор</li> </ol>                                                                                                    |
| 26 | Короткое замыкание на выходе инвертора                         | ERROR | <ol> <li>Отключите инвертор.</li> <li>Отсоедините сперва прерыватель переменно-<br/>го тока. Затем отсоедините прерыватель посто-<br/>янного тока и отключите нагрузки.</li> <li>Проверьте, в порядке ли контур нагрузки.<br/>После устранения ошибки, включите прерыва-<br/>тель ФЭ постоянного тока и прерыватель бата-</li> </ol>                                                                                                    |

|    |                                                                      |       | реи.<br>4. Включите инвертор.<br>5. Если сообщение об ошибке остается, свяжи-<br>тесь с установщиком.                                                                                                    |
|----|----------------------------------------------------------------------|-------|----------------------------------------------------------------------------------------------------|
| 27 | Ошибка вентилятора ку-<br>лера                                       | ERROR | <ol> <li>Проверьте, работает ли кулер</li> <li>Если кулер работает, выключите инвертор и<br/>включите его через несколько секунд</li> <li>Если кулер не работает или сообщение об<br/>ошибке остается после перезапуска инвертора,<br/>обратитесь к вашему поставщику оборудова-<br/>ния.</li> </ol>                                                 |
| 28 | Ошибка ОР датчика тока                                               | ERROR | <ol> <li>Полностью выключите инвертора</li> <li>Включите инвертор и проверьте, не исчезла<br/>ли ошибка</li> </ol>                                                                                                    |
| 29 | Ошибка зарядного<br>устройства                                       | ERROR | 3. Если сообщение об ошибке остается после перезапуска инвертора, обратитесь к вашему поставщику оборудования.                                                                                                    |
| 30 | Несоответствие версий<br>прошивок плат контролле-<br>ра из инвертора | ERROR |                                                                                                    |
| 31 | Перепутано подключение<br>входа и выхода перемен-<br>ного тока       | ERROR | <ol> <li>Полностью выключите инвертора</li> <li>Проверьте правильность подключения проводов переменного тока к терминалам инвертора</li> <li>Если соединение неправильное, исправьте его и включите инверторо снова.</li> <li>Если сообщение об ошибке остается после перезапуска инвертора, обратитесь к вашему поставщику оборудования.</li> </ol> |

# 14. Технические характеристики

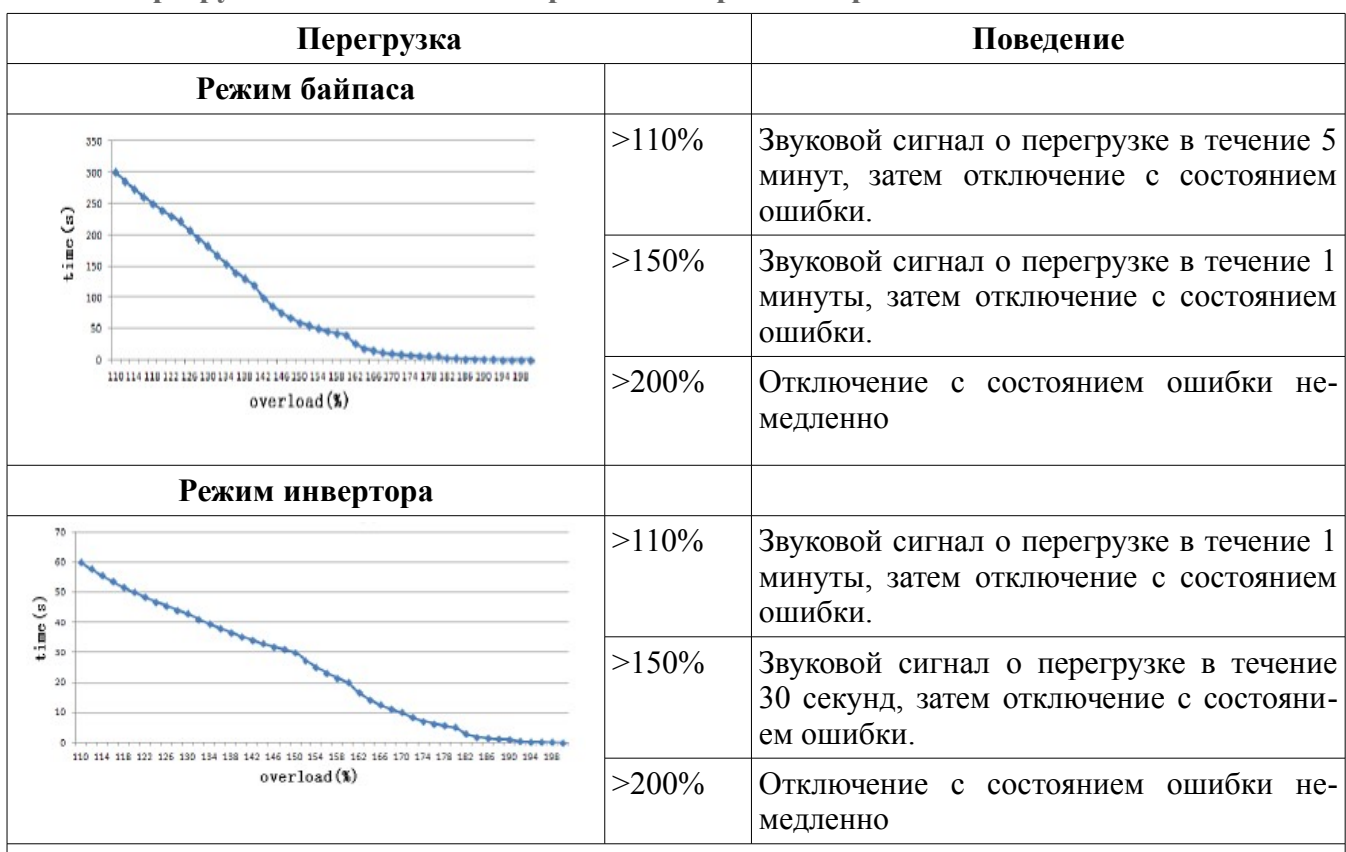

14-1. Перегрузочная способность в различных режимах работы

Если во время подачи звукового сигнала нагрузка снижается до <100%, звуковой сигнал прекращается и инвертор возвращается в рабочее состояние.

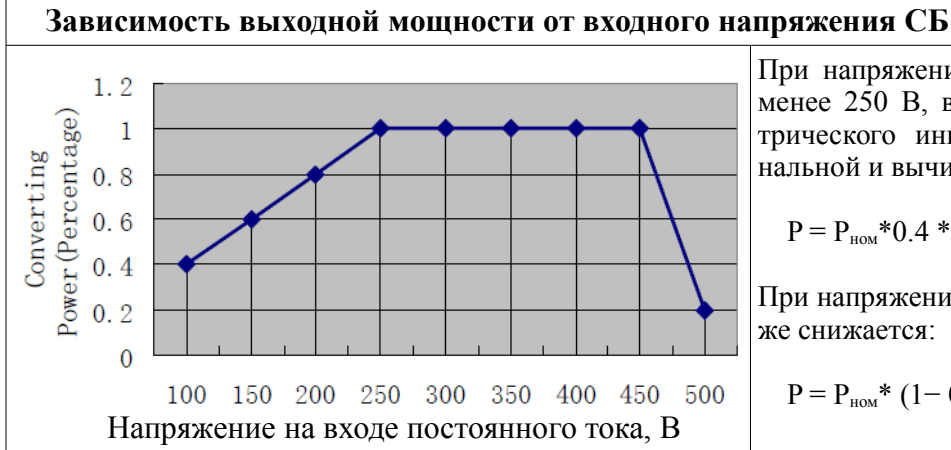

При напряжении на входе постоянного тока менее 250 В, выходная мощность фотоэлектрического инвертора будет меньше номинальной и вычисляется по формуле:

$$P = P_{HOM} * 0.4 * Vi/100$$

При напряжении более 450В, мощность также снижается:

$$P = P_{HOM}^* (1 - 0.016 \times (V - 450))$$

| модель                                                            | Гибридный инвертор 3 кВт              |  |
|-------------------------------------------------------------------|---------------------------------------|--|
| НОМИНАЛЬНАЯ МОЩНОСТЬ                                              | 3000 Вт                               |  |
| ВЫХОД ПОСТОЯННОГО ТОКА СБ (DC)                                    |                                       |  |
| Максимальная мощность СБ                                          | 3200 Вт                               |  |
| Номинальное напряжение DC                                         | 360 B                                 |  |
| Максимальное напряжение DC                                        | 500 B                                 |  |
| Напряжение запуска инвертора                                      | 116 B / 150 B                         |  |
| Диапазон напряжения за ТММ                                        | 250 B ~ 450 B                         |  |
| Максимальный ток на входе от СБ                                   | 13 A                                  |  |
| Максимальный обратный ток из инвертора в СБ                       | 0A                                    |  |
| ПАРАМЕТРЫ ПЕРЕМЕННОГО ТОКА НА ТЕРМИНАЛАХ СЕТИ (АС)                |                                       |  |
| Номинальное напряжение                                            | 208/220/230/240 B AC                  |  |
| Диапазон напряжения в сети                                        | 184 - 265 B AC                        |  |
| Диапазон частоты сети                                             | 47.5 ~ 51.5 Гц или 59.3~ 60.5 Гц      |  |
| Номинальная сила тока на выходе инвертора в сеть                  | 13 A                                  |  |
| Пусковой ток                                                      | 17 A                                  |  |
| Максимальный ток на выходе, ведущий к ошибке                      | 51 A                                  |  |
| Максимальный ток срабатывания защиты от перегрузки                | 51 A                                  |  |
| Коэффициент мощности                                              | - 0,9+0,9                             |  |
| ПАРАМЕТРЫ ПЕРЕМЕННОГО ТОКА НА ВХОДЕ (                             | СЕТИ (АС)                             |  |
| Напряжение в сети для запуска инвертора                           | 120-140 B AC                          |  |
| Напряжение автоматического перезапуска                            | 180 B AC                              |  |
| Приемлемый диапазон входного напряжения                           | 170 - 280 B AC                        |  |
| Номинальная частота                                               | 50 / 60 Гц                            |  |
| Максимальная мощность от сети                                     | 5100 BA                               |  |
| Пиковый ток от сети                                               | 30A                                   |  |
| Максимальная сила потребляемого от сети                           | 30 A                                  |  |
| ПАРАМЕТРЫ ВЫХОДА ПЕРЕМЕННОГО ТОКА В РЕЖИМЕ РАБОТЫ ОТ БАТАРЕИ (АС) |                                       |  |
| Номинальное напряжение на выходе                                  | 208/220/230/240 B AC                  |  |
| Выходной ток при напряжении                                       | 14.4A/13.6A/13A/12.5A                 |  |
| Частота на выходе                                                 | 50 Гц / 60 Гц (автоматический датчик) |  |
| Форма выходного напряжения                                        | Чистая синусоида                      |  |
| Коэффициент преобразования                                        | 92%                                   |  |
| Выходная мощность                                                 | 3000 BA                               |  |
| БАТАРЕЯ И ЗАРЯДНОЕ УСТРОЙСТВО                                     |                                       |  |
| Номинальное напряжение АБ                                         | 48 B                                  |  |
| Максимальный ток заряда                                           | 25 A                                  |  |
| Максимальный ток разряда АБ                                       | 92 A                                  |  |
| ОБЩИЕ ХАРАКТЕРИСТИКИ                                              |                                       |  |
| ФИЗИЧЕСКИЕ ПАРАМЕТРЫ                                              |                                       |  |
| Размеры, Д х Ш х В (мм)                                           | 480 x 438 x 117                       |  |
| Вес без упаковки (кг)                                             | 15,57                                 |  |
| ИНТЕРФЕЙС УПРАВЛЕНИЯ                                              |                                       |  |
| Порт коммуникации                                                 | RS-232/USB                            |  |
| Дополнительный слот                                               | Опциональное подключение оборудова-   |  |

|                          | ния SNMP, Modbus и AS-400        |  |
|--------------------------|----------------------------------|--|
| УСЛОВИЯ ОКРУЖАЮЩЕЙ СРЕДЫ |                                  |  |
| Влажность                | отн.вл. 0 ~ 90% (без конденсата) |  |
| Класс защиты             | I                                |  |
| Степень защиты           | IP20                             |  |
| Рабочая температура      | от 0 до 40°С                     |  |
| Высота над у.м.          | 0~1000 м*                        |  |

\*Мощность падает на 1% на каждые 100 м превышения высоты местности над 1000 м над уровнем моря.

Режим работы кулера:

| Режим       | Условие                                                                                                    |
|-------------|----------------------------------------------------------------------------------------------------|
| Выключен    | Нагрузка менее 25% от номинала и температура инвертора менее 45°С                                                                                                    |
| 1 скорость  | Нагрузка более 25% от номинала или температура инвертора выше 45°С                                                                                                    |
| 2 скорость  | Нагрузка более 50% от номинала или температура инвертора выше 55°С                                                                                                    |
| 3 скорость  | Нагрузка более 75% от номинала или температура инвертора выше 65°С                                                                                                    |
| Примечание: | Нагрузка определяется по нагрузке инвертора, мощности питания сети от СБ или зарядному току АБ — по тому параметру, который из них в данный мо-<br>мент достиг указанных выше порогов |

По вопросам закупок и гарантийного обслуживания обращаться:

www.sila-ups.ru